# Pratique du GPS Ozi Android

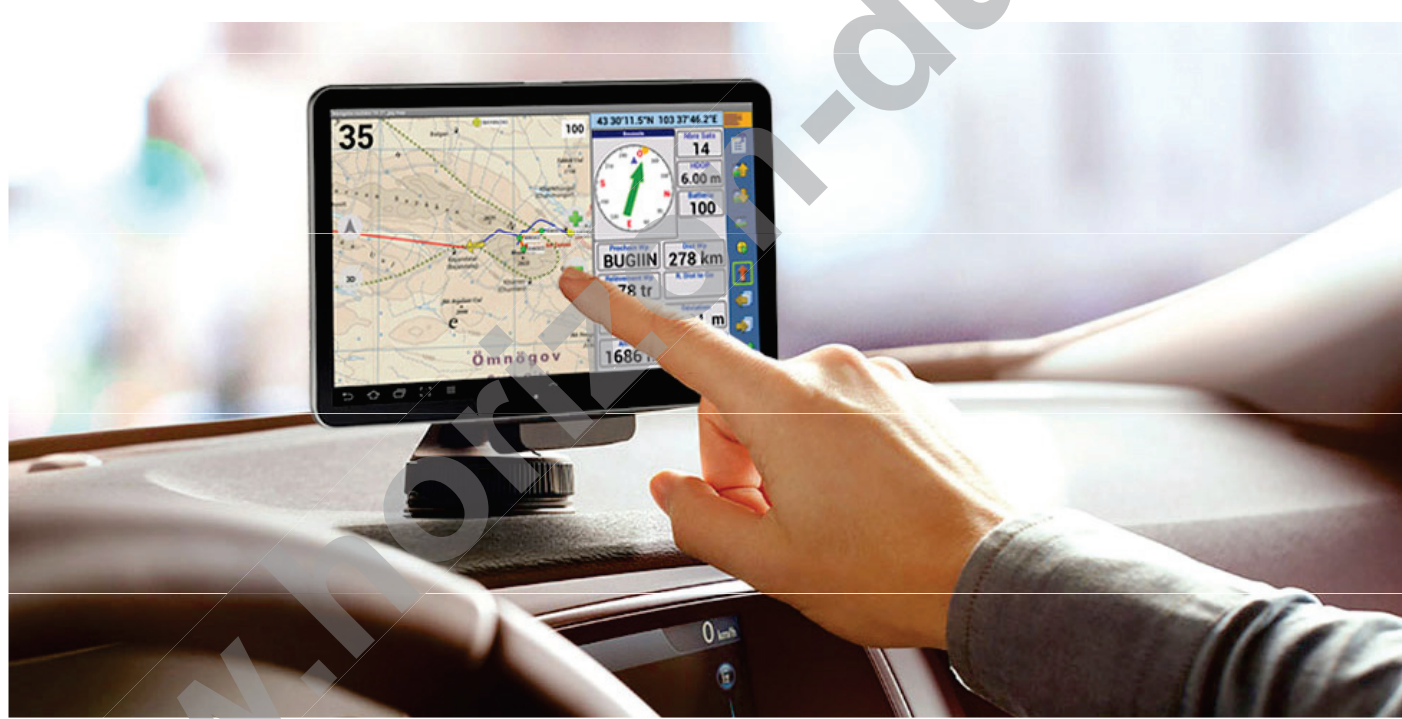

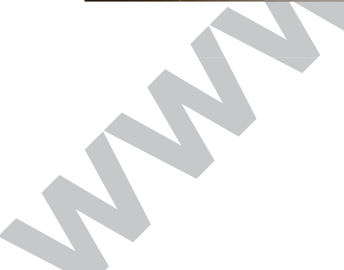

# Savoir utiliser son GPS et comprendre ses cartes

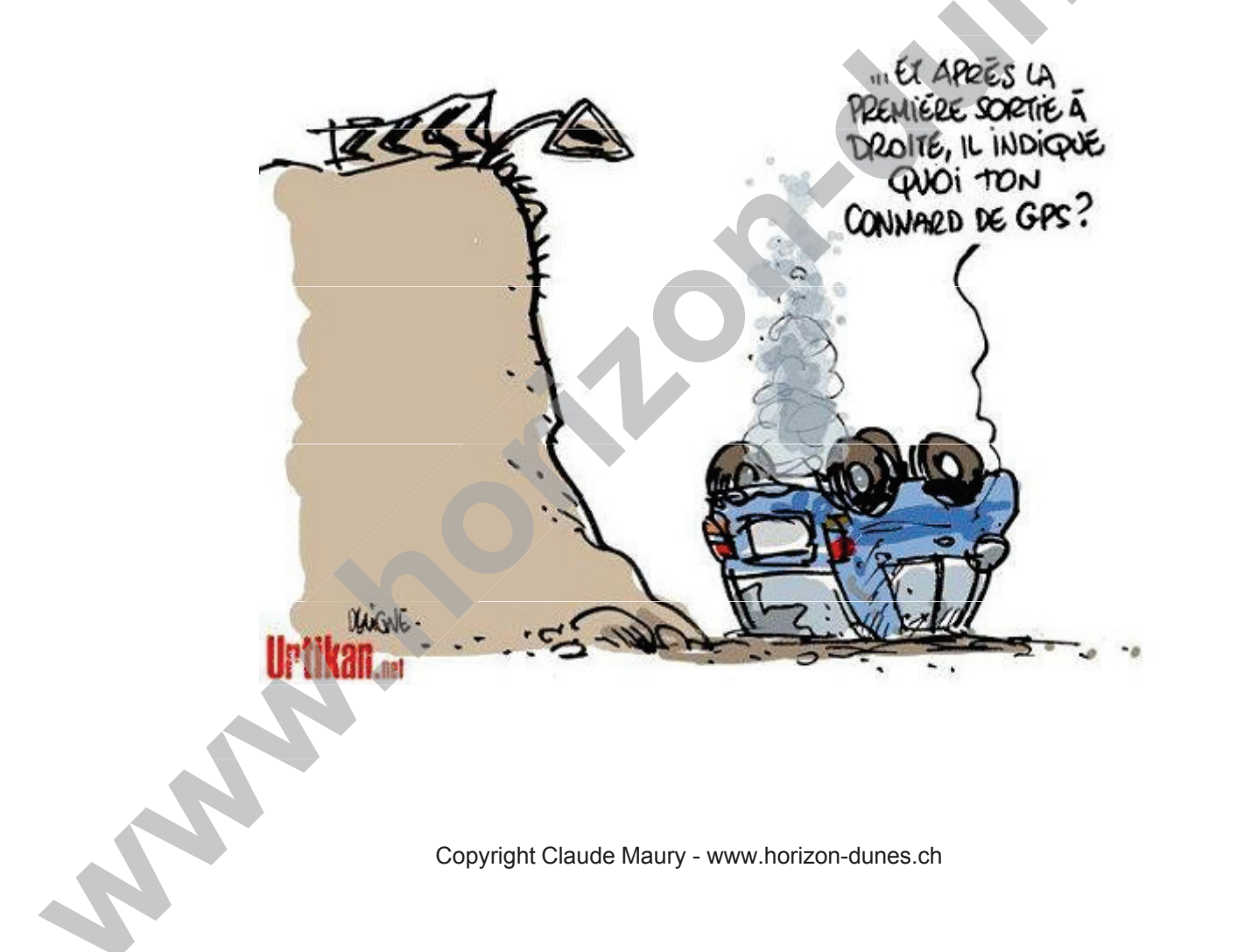

# La projection cartographique - Datum

- La projection cartographique est un ensemble de techniques géodésiques permettant de représenter la surface de la Terre dans son ensemble ou en partie sur la surface plane d'une carte.
- La Terre a une forme irrégulière. Une projection s'appuie sur une sphère ou un ellipsoïde de révolution qui sont des modèles plus ou moins proches de la surface plane réelle. Il existe plusieurs ellipsoïde s et leurs Datum en usage, dont les plus courants sont :

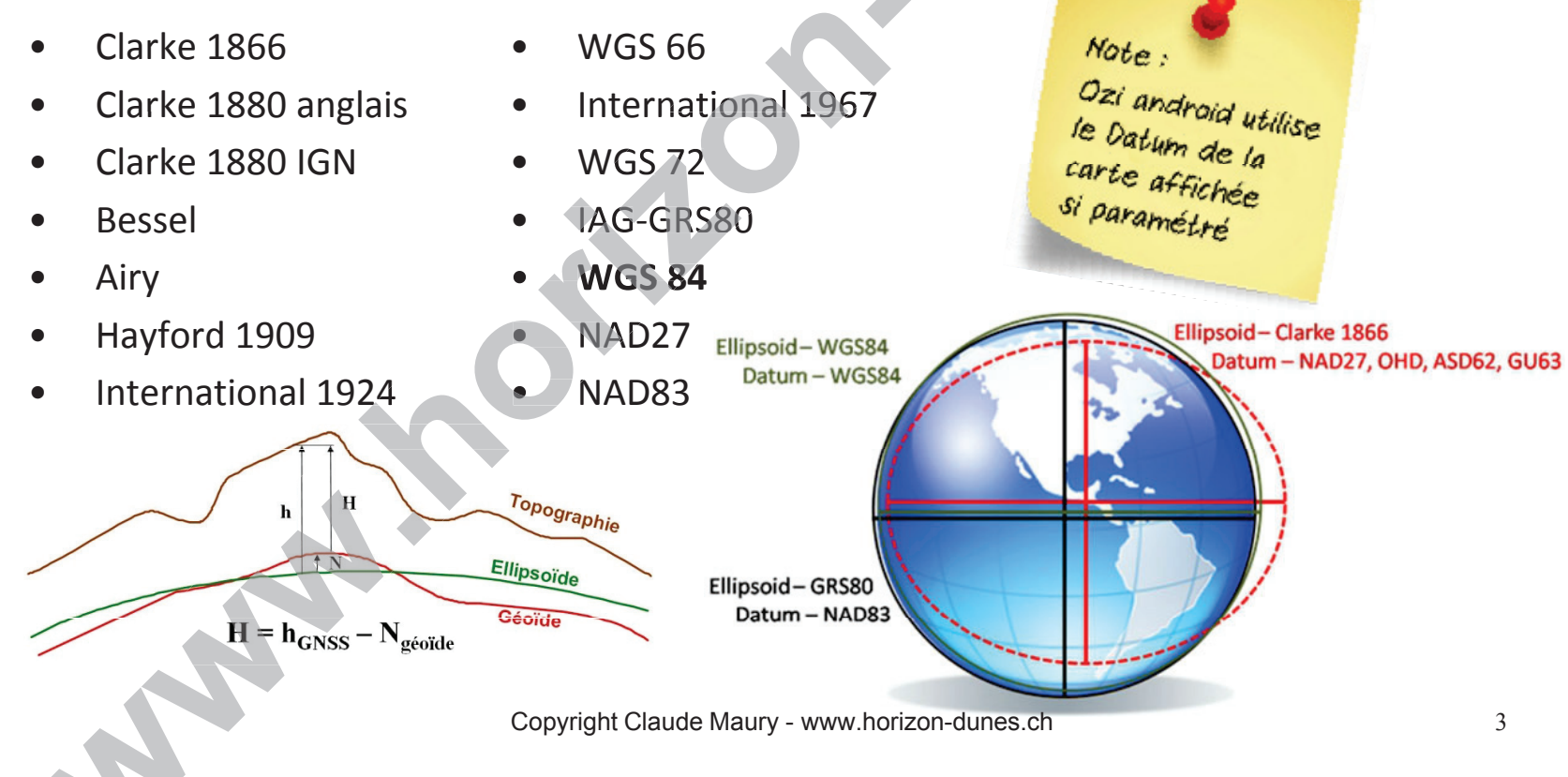

# Les coordonnées de latitude et de longitude

- Latitudes et Longitudes quadrillent la terre
- On indique d'abord Lat (Nord/Sud) puis la Long (Est/Ouest)
- La graduation est exprimée en degrés, minutes et secondes (1° lat à l'équateur = 111.13 km)
- La latitude est une valeur angulaire, expression du positionnement Nord-Sud d'un point sur la Terre. Elle s'étendant de 0° à l'équateur à 90° aux pôles, +90° an Nord et -90° au Sud
- La longitude est une mesure angulaire sur 360° par rapport à un méridien de référence, (1884 Greenwich = 0°) avec une étendue de -180° Ouest à +180° Est
- Certains pays utilisent le méridien passant par leur capitale comme référence (ex. France = Paris: E 002° 20' 14" de Greenwich)

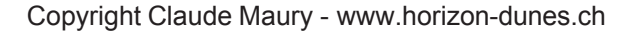

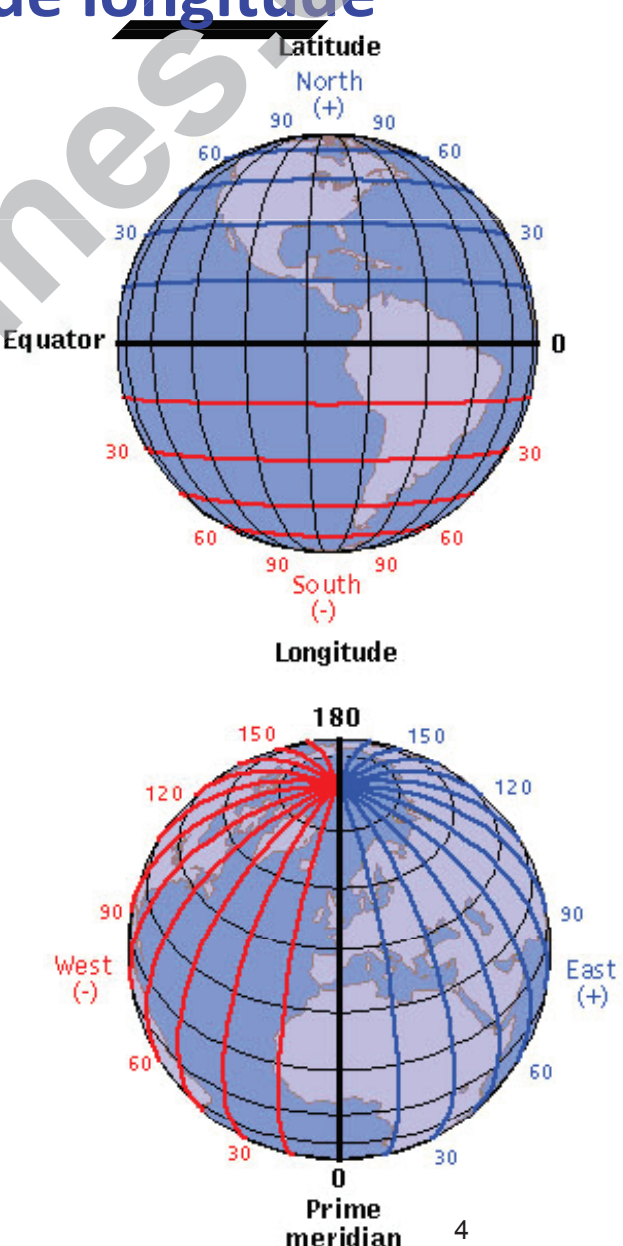

# Les formats de coordonnées sexagésimales

 Dans la plupart des GPS, il y a trois formats de représentation des coordonnées sexagésimales

**D** - degrés décimaux : ddd.dddd°

Ex : N 46.01865°, E 6.35815° (Bellajoux)

DM - degrés et minutes décimales : ddd°mm.mmm'

Ex : N 46° 1.119 ', E 6° 21.489'

DMS - degrés, minutes et secondes : ddd<sup>o</sup>mm'ss.sss<sup>o</sup>

Ex : N 46° 1' 7.2", E 6° 21' 29.34"

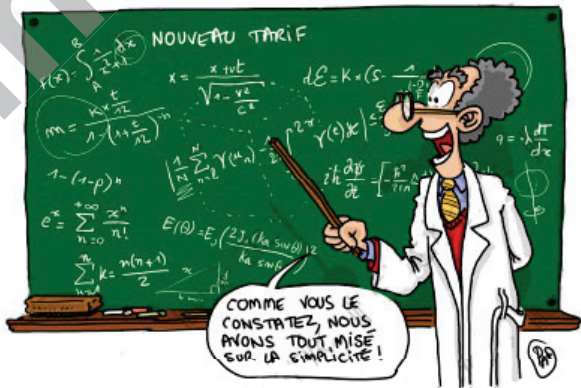

Exemple de conversion ddd°mm.mmm' ⇒ ddd°mm'ss.sss"

Coordonnée DM E 6° 21.489'

D = 6° S = (21.489-21)\*60" = 29.34" Résultat = 6° 21' 29.34"

Exemple de conversion ddd°mm'ss.sss " ⇒ ddd°mm.mmm'

Coordonnée DMS E 6° 21' 29.34"

 $D = 6^{\circ} m = (21' + 29.34''/60) = 21 + 0.489 = 21.489$  Résultat = 6° 21.489'

# Les coordonnées UTM (Universal Transverse Mercator)

- Grille kilométrique plane qui divise le globe en 60 fuseaux d'une largeur de 6°
- En allant vers l'Est, le fuseau 1 commence à la longitude Ouest 180º (à l'opposé de Greenwich)
- Les bandes horizontales sont identifiées par les lettres de C à X (I et O exclus)
- Chaque fuseau est découpé en carrés de 100km Format d'une coordonnée UTM :
- Zone (fuseau), Easting, Northing
- ex: 32T 0285670 5118447 (*T* = *de* 40° à 48°)
- les 2 premiers chiffres indiquent le carré de 100km
- les 2 suivants indiquent les kilomètres
- les 3 derniers indiquent les mètres

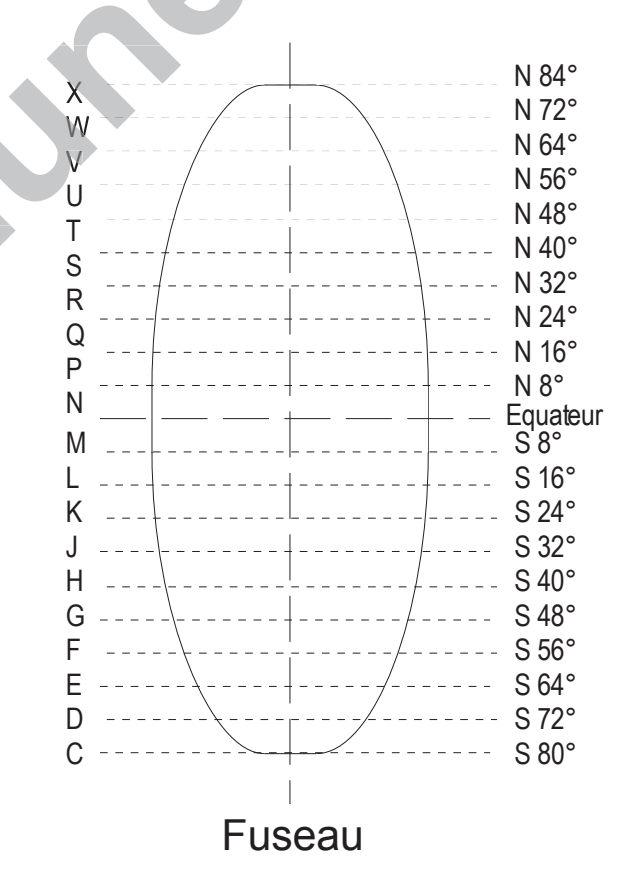

# Carte IGN au 1:25'000 avec coordonnées UTM

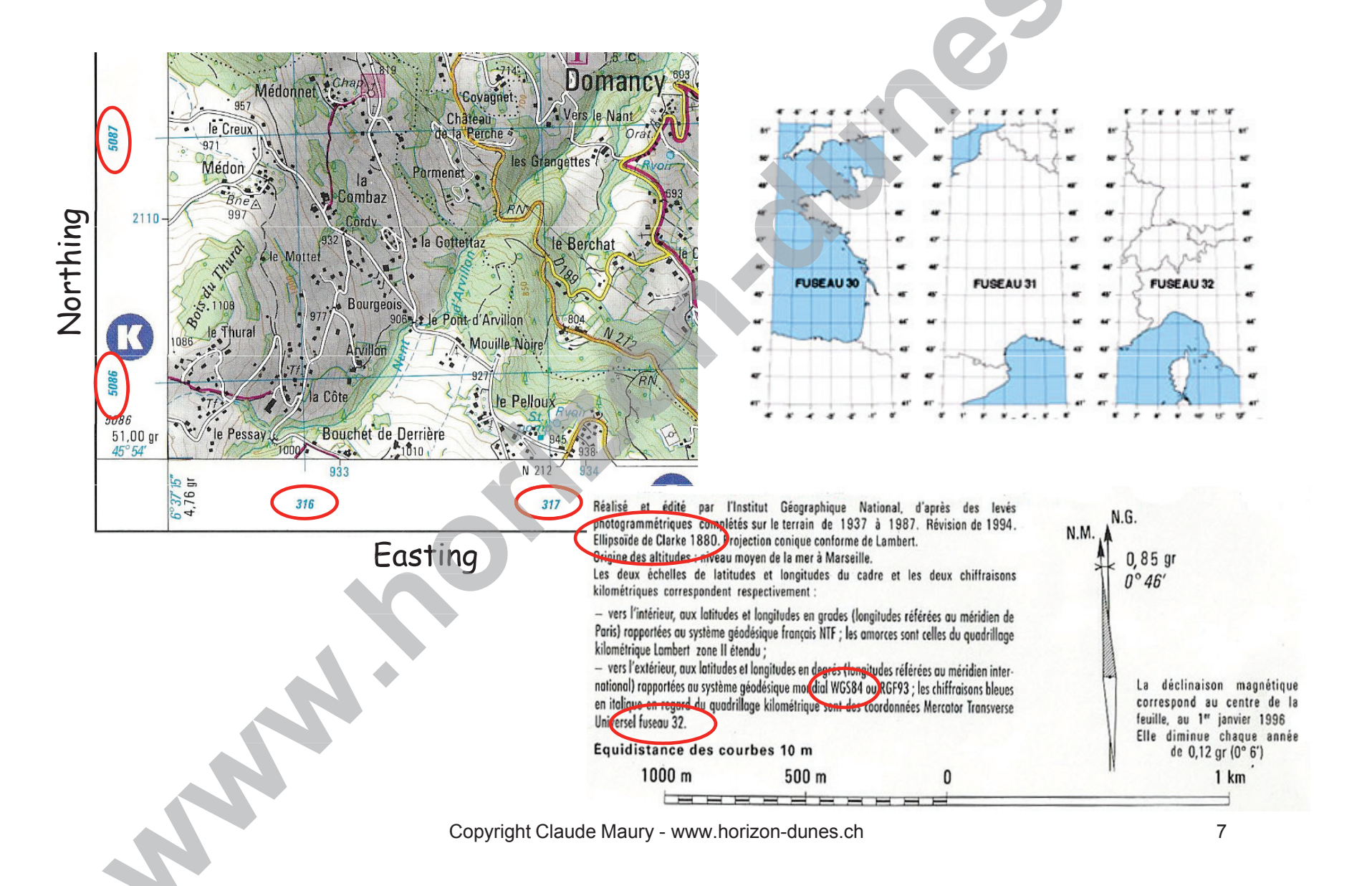

# Structure des dossiers Ozi Android\Data

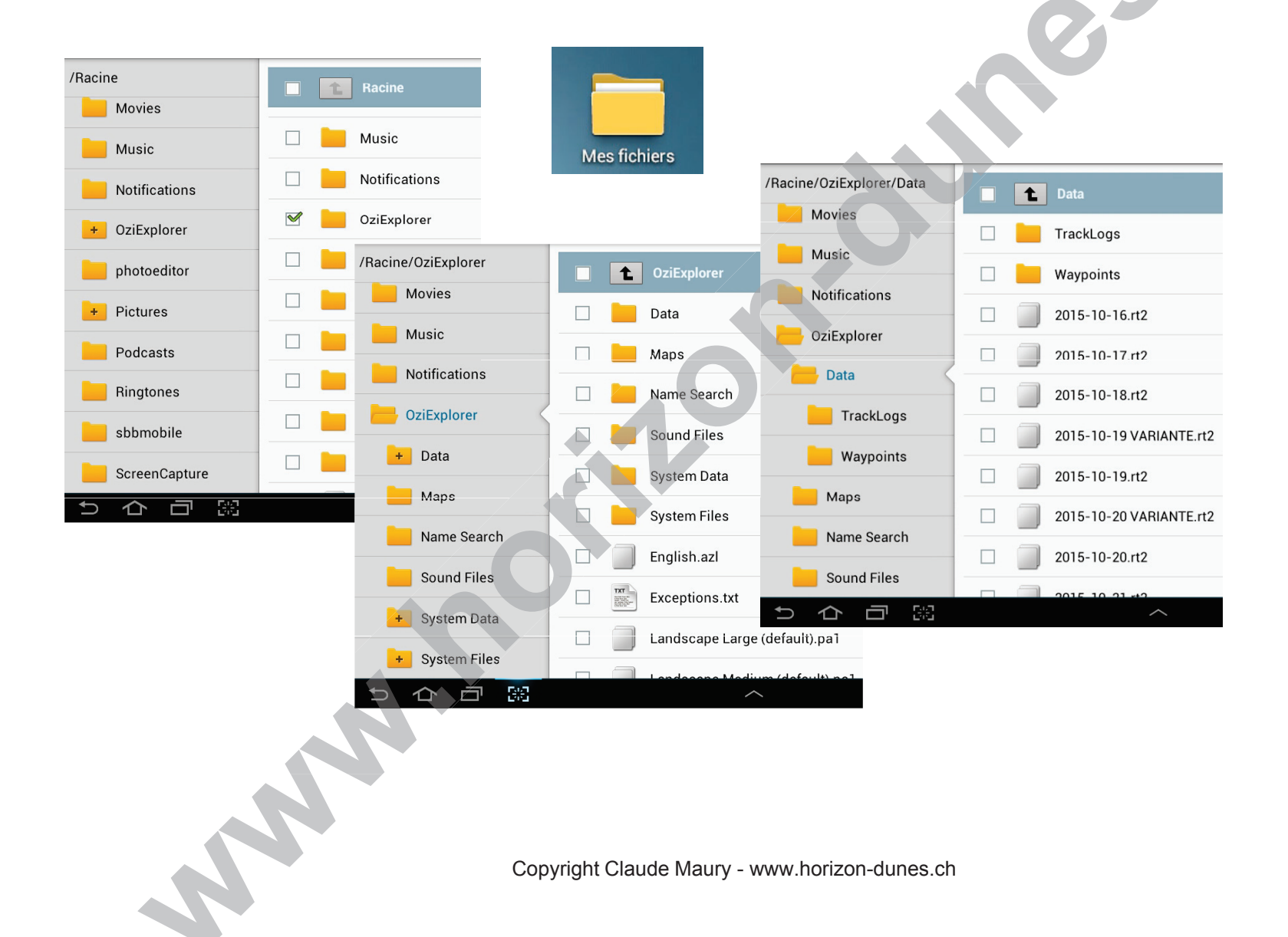

# Structure du dossier Ozi Android\Maps

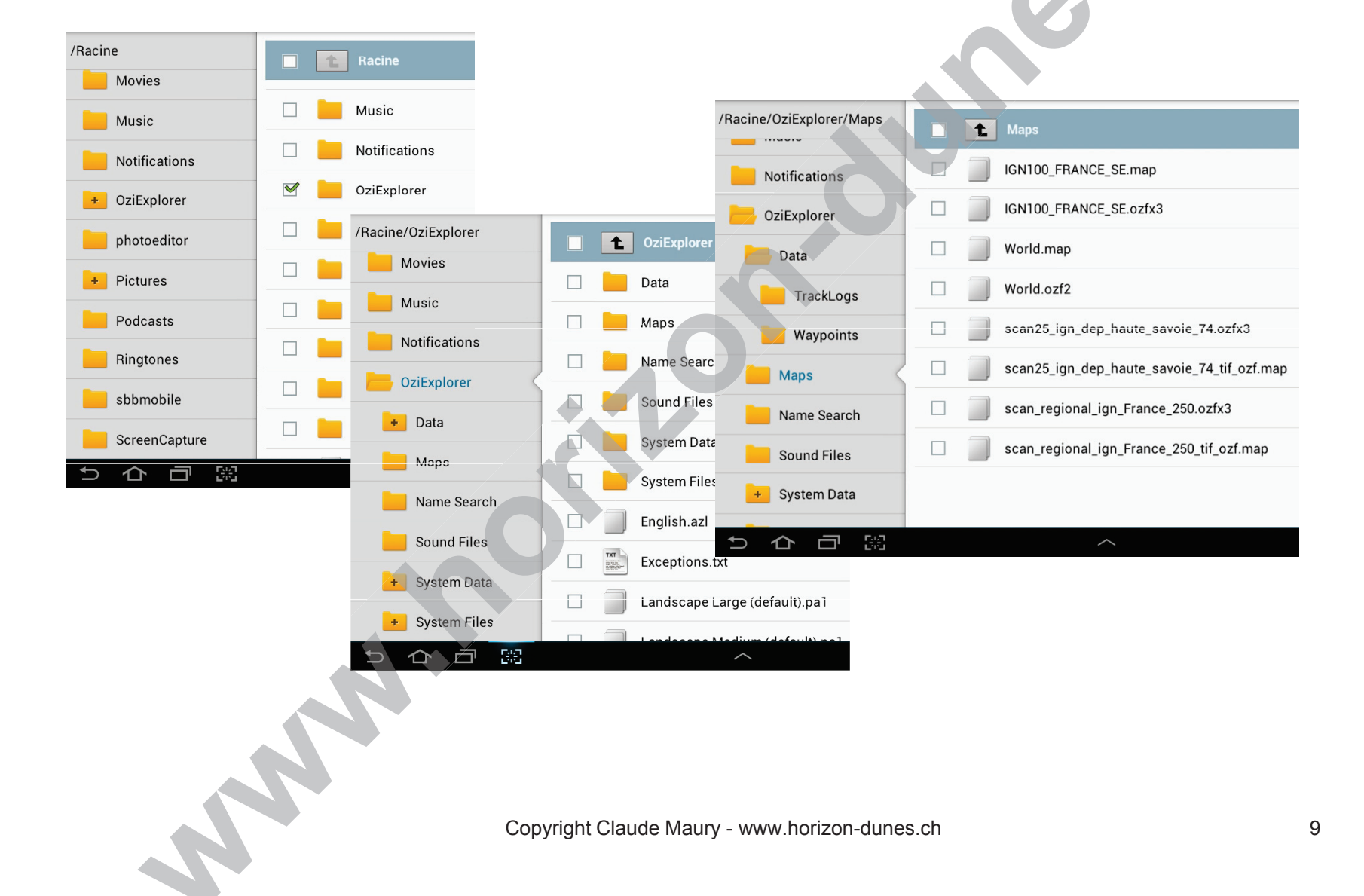

# Structure du dossier Ozi Android\System Files

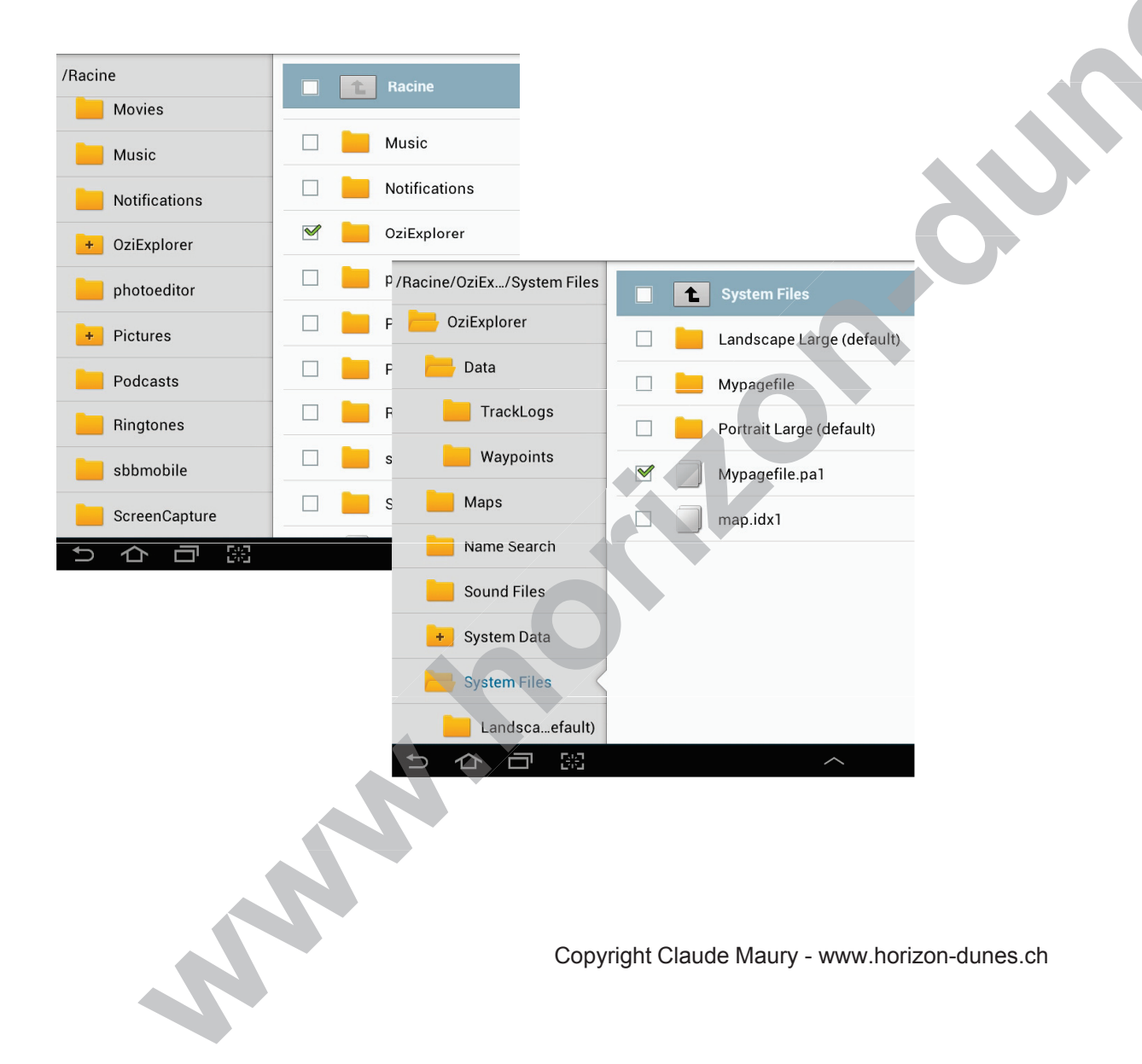

# La page de navigation Ozi Android par défaut

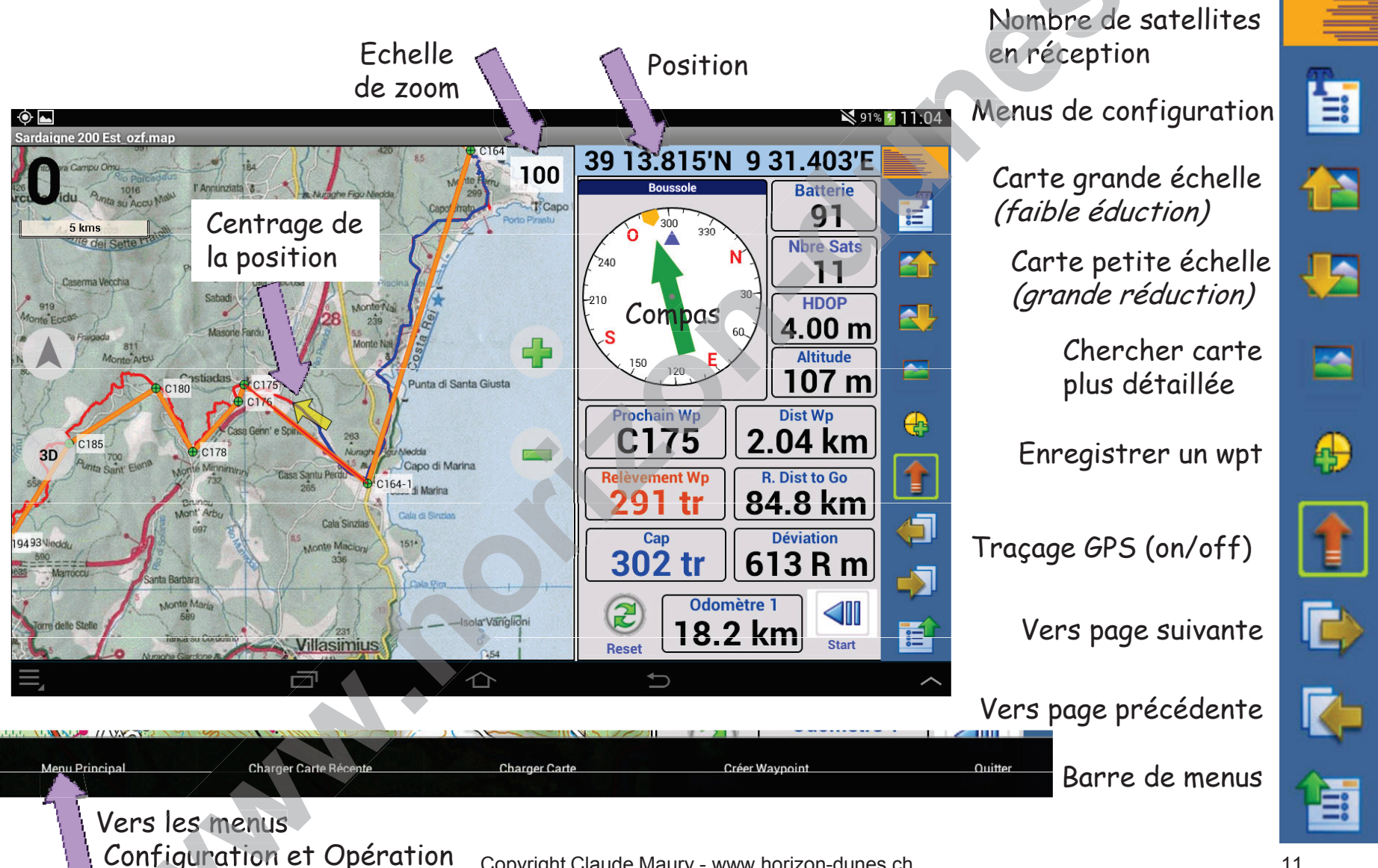

# Le menu principal - Configuration

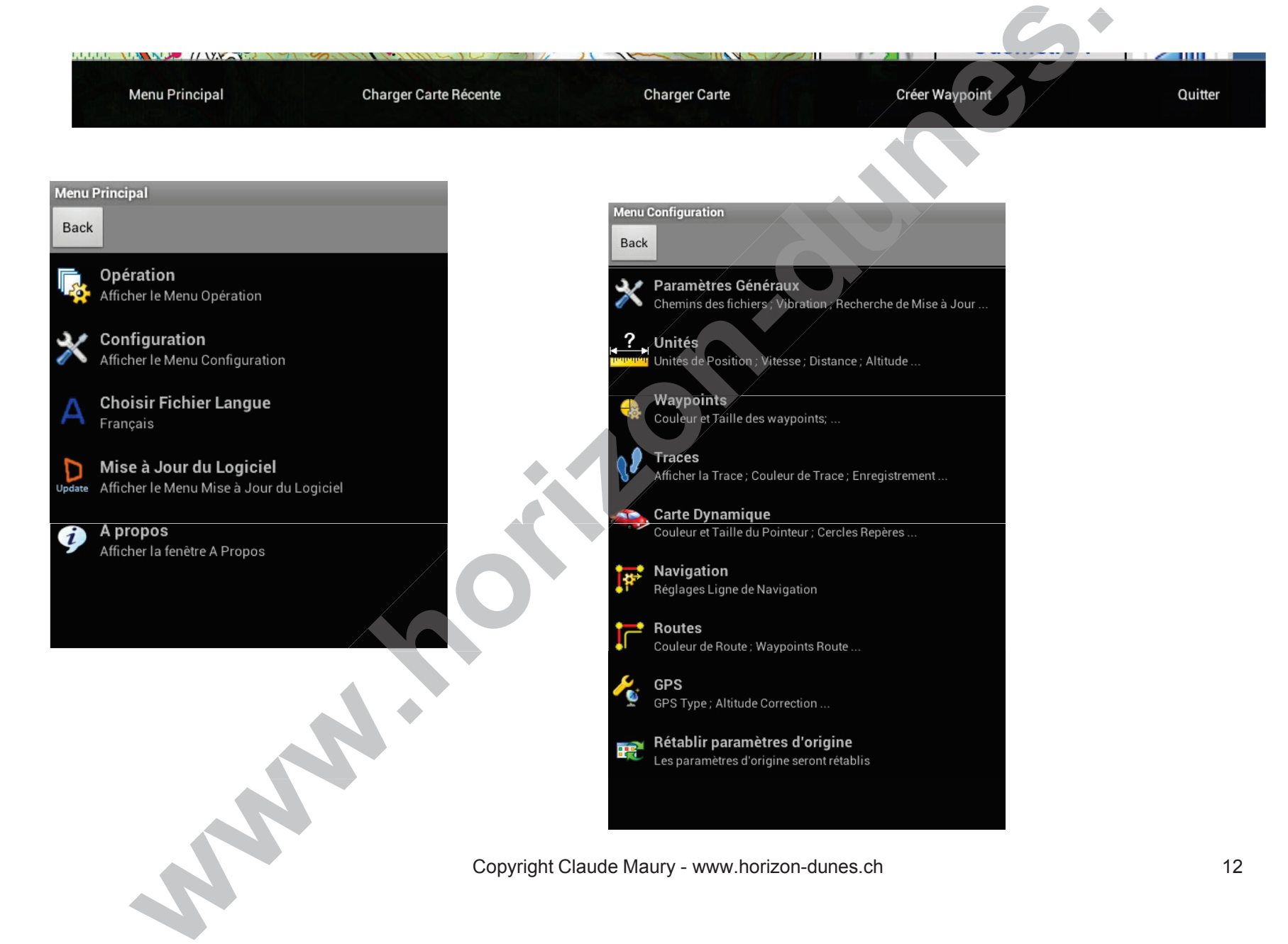

## Le menu Configuration - Unités

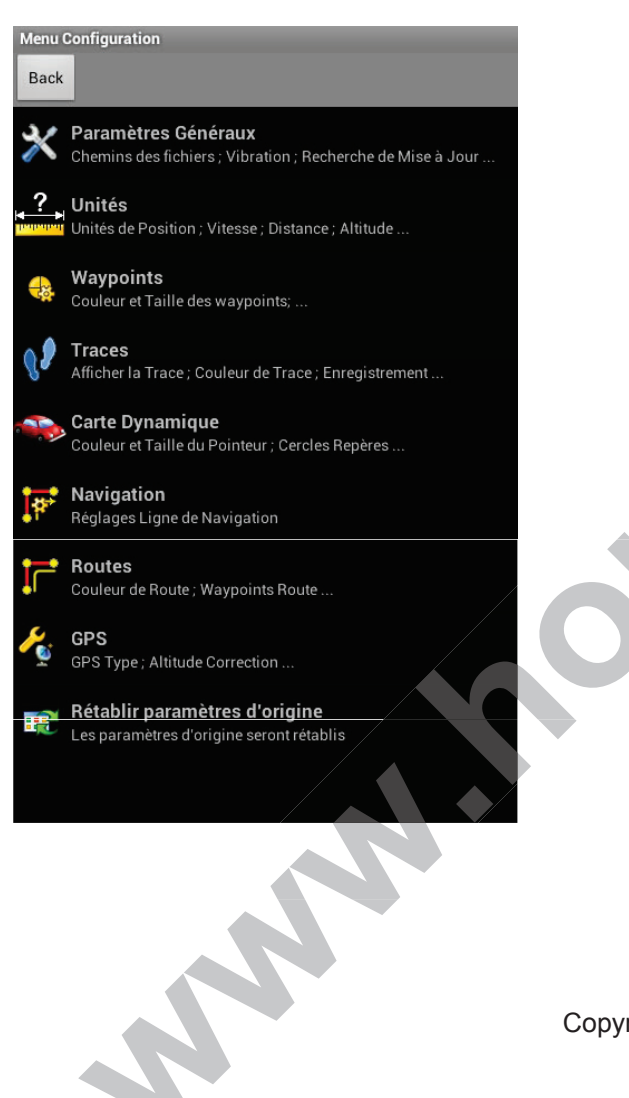

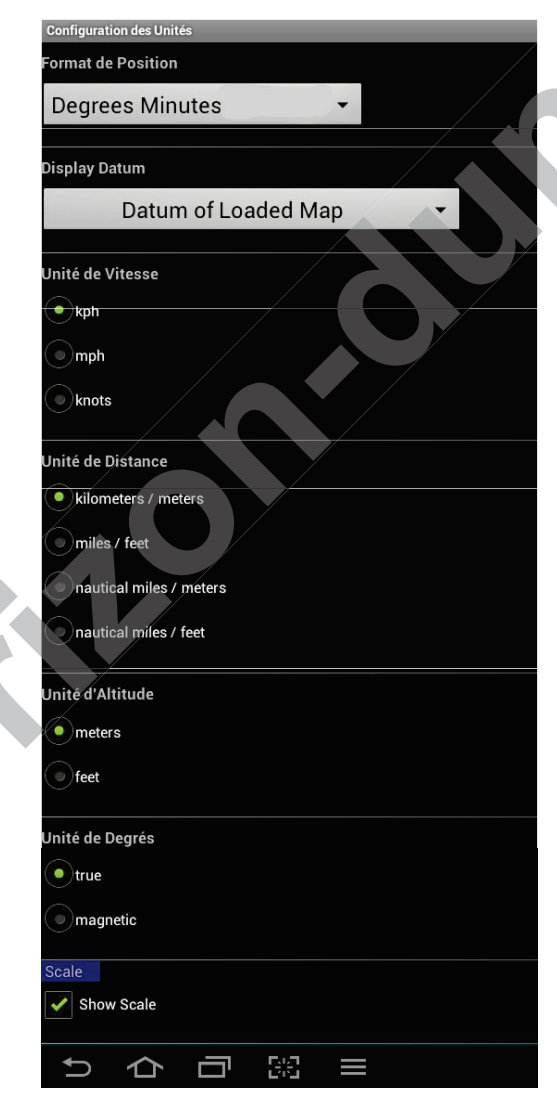

Ex: 46° 12.785′N

Utilise le Datum de la carte tel qu'il a été indiqué lors de son calibrage

( true = vrai) signifie le cap vrai par rapport au Nord géographique au lieu du Nord magnétique.

## Le menu Configuration - Traces

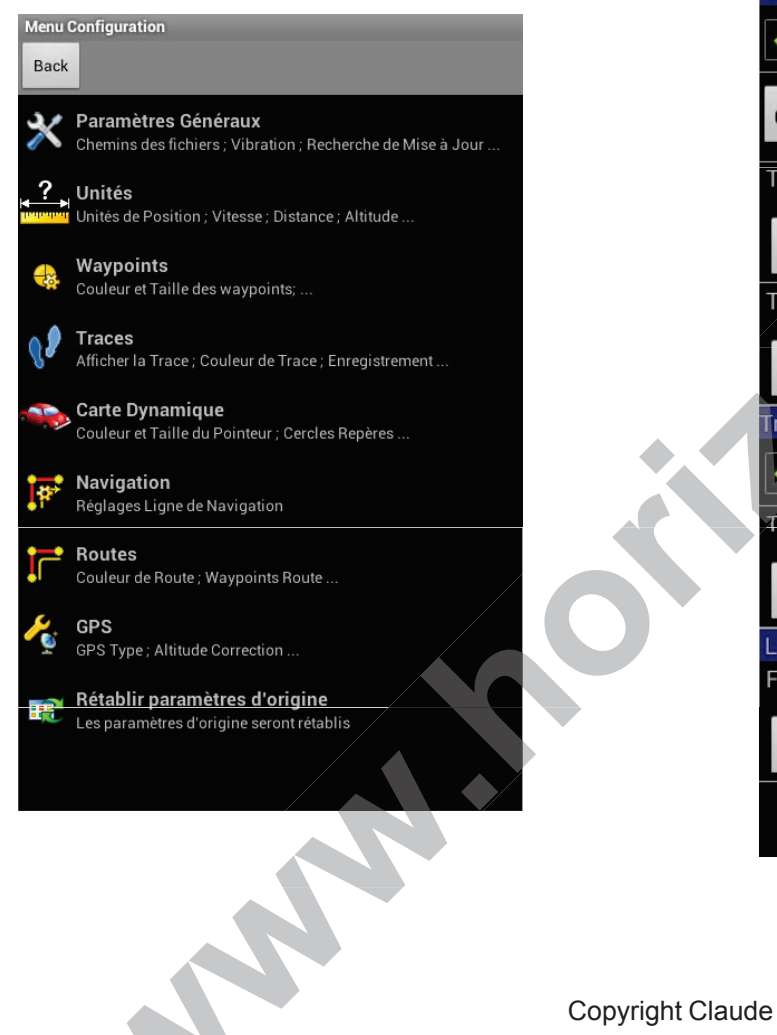

| Configuration Traces                       |
|--------------------------------------------|
| Track Tail                                 |
| Show Track Tail                            |
| Couleur de Ligne Trace                     |
| Track Tail Width 2                         |
| + -                                        |
| Track Tail Point Log Distance (meters) 250 |
| + -                                        |
| Track Log to File                          |
| Enregistrer Trace                          |
| Track File Point Log Distance (meters) 250 |
| + -                                        |
| Loaded User Tracks                         |
| Facteur de Réduction de Points Trace 10    |
| + -                                        |
|                                            |

Copyright Claude Maury - www.horizon-dunes.ch

# Le menu Opération

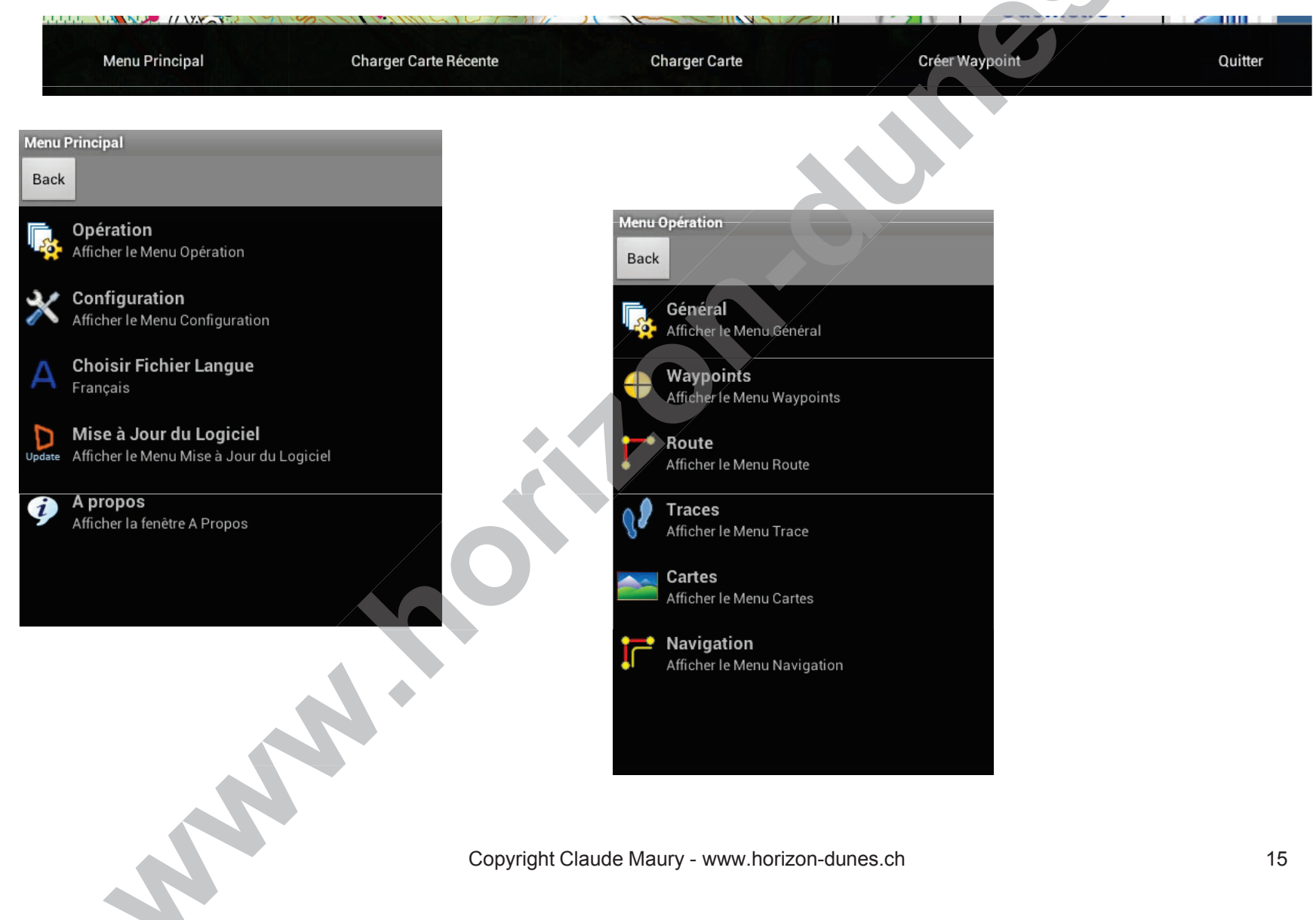

# Le menu Opération/Général

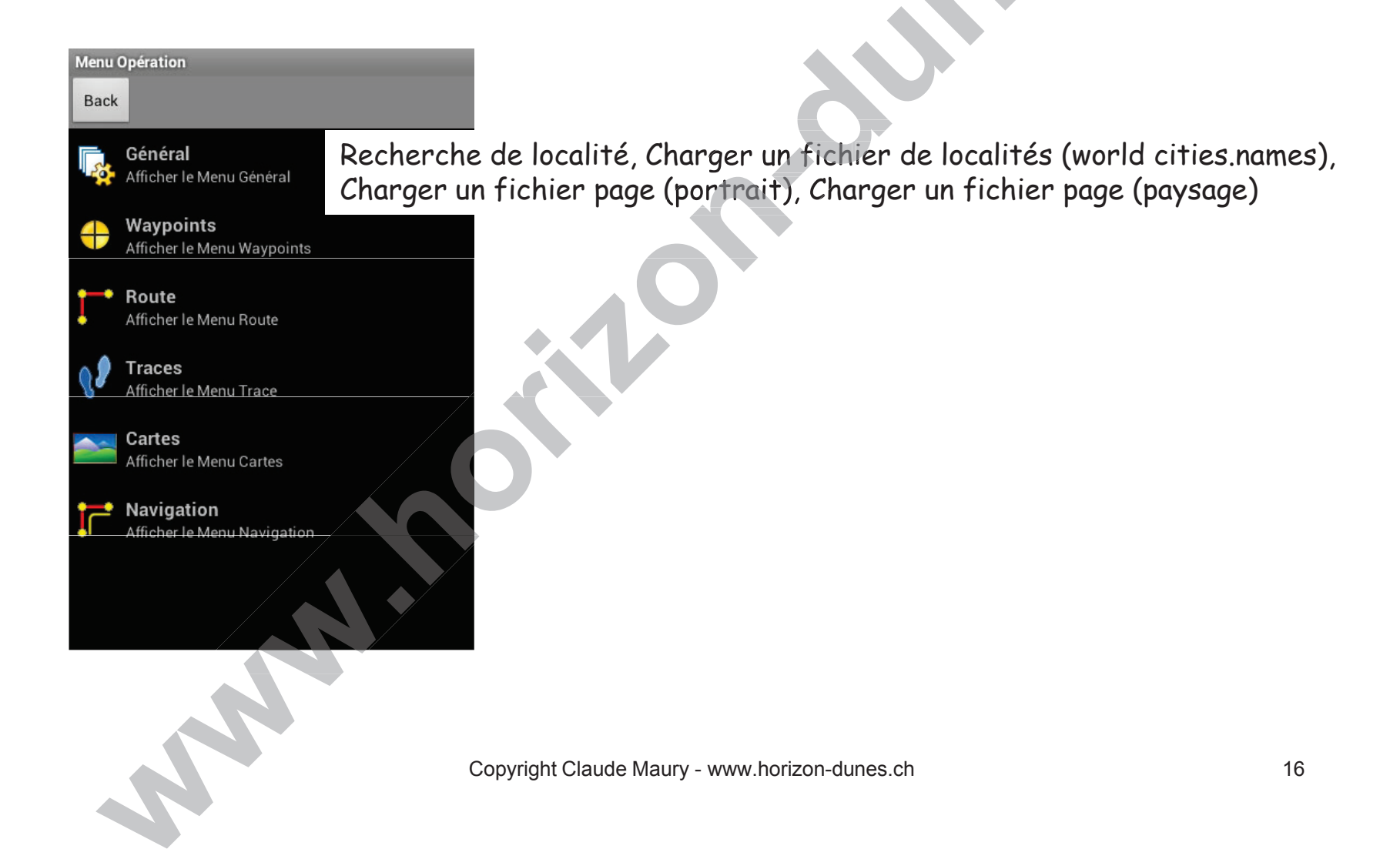

# Le menu Opération/Waypoints

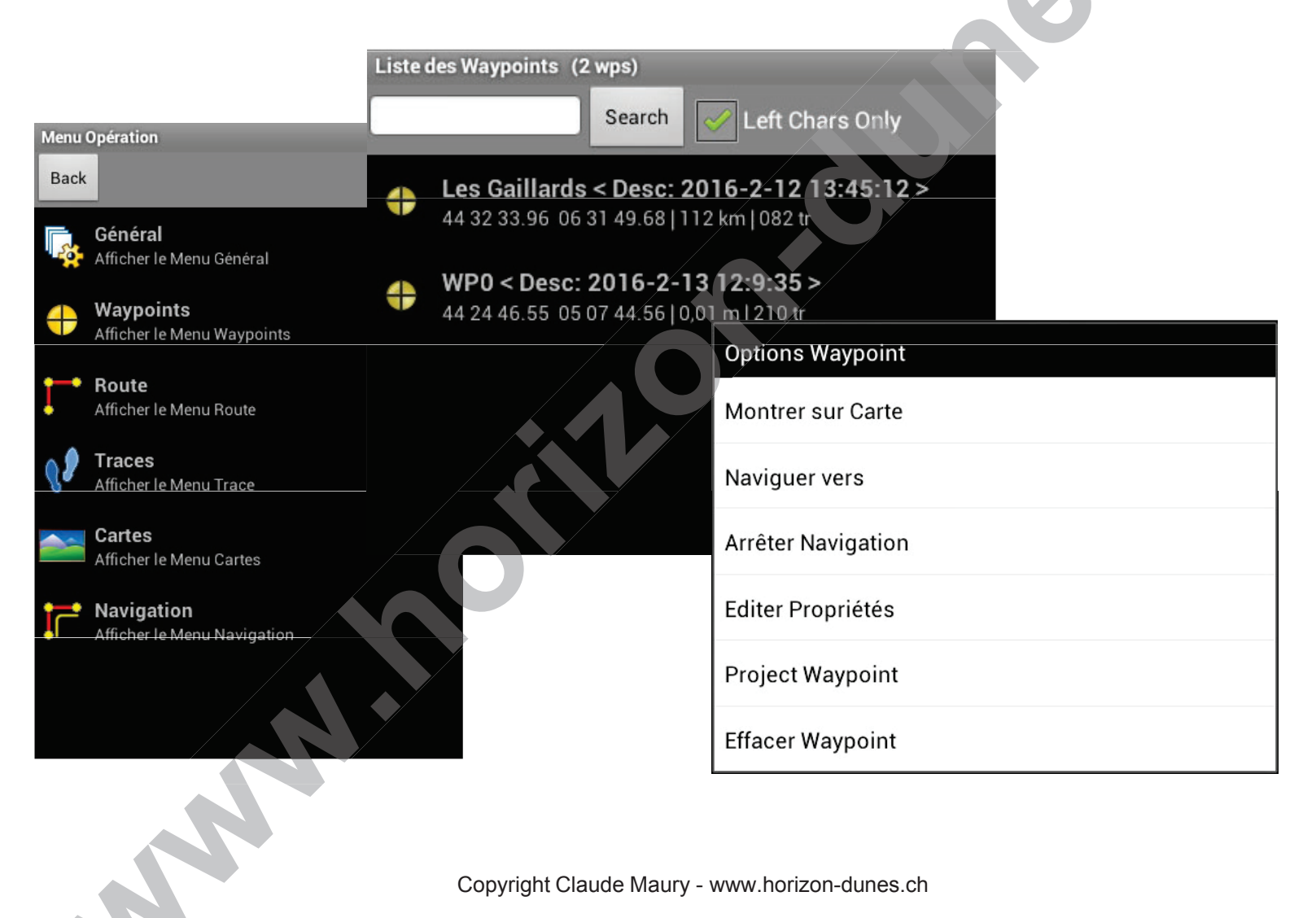

# Menu Editer Propriétés Waypoints

| Editer Propriétés Waypoints    |                                               | /              |
|--------------------------------|-----------------------------------------------|----------------|
| Nom Waypoint                   |                                               |                |
| Les Gaillards                  |                                               |                |
| Description                    |                                               |                |
| 2016-2-12 13:45:12             |                                               |                |
| Fore Color                     |                                               |                |
| Back Color                     |                                               |                |
| UTM ODMS DM Degree             |                                               |                |
| 44 32 33.96                    |                                               |                |
| Longitude                      |                                               |                |
| 06 31 49.68                    |                                               |                |
| Distance de Proximité (mètres) |                                               |                |
| 0                              |                                               |                |
| Proximity Sound File           |                                               |                |
|                                |                                               |                |
| Proximity Sound Loops 10       |                                               |                |
| ••                             |                                               |                |
|                                |                                               | Annuler Sauver |
|                                | ~                                             | \$ 14:08       |
|                                | Copyright Claude Maury - www.horizon-dunes.ch |                |

### Les autres sous-menus Opération

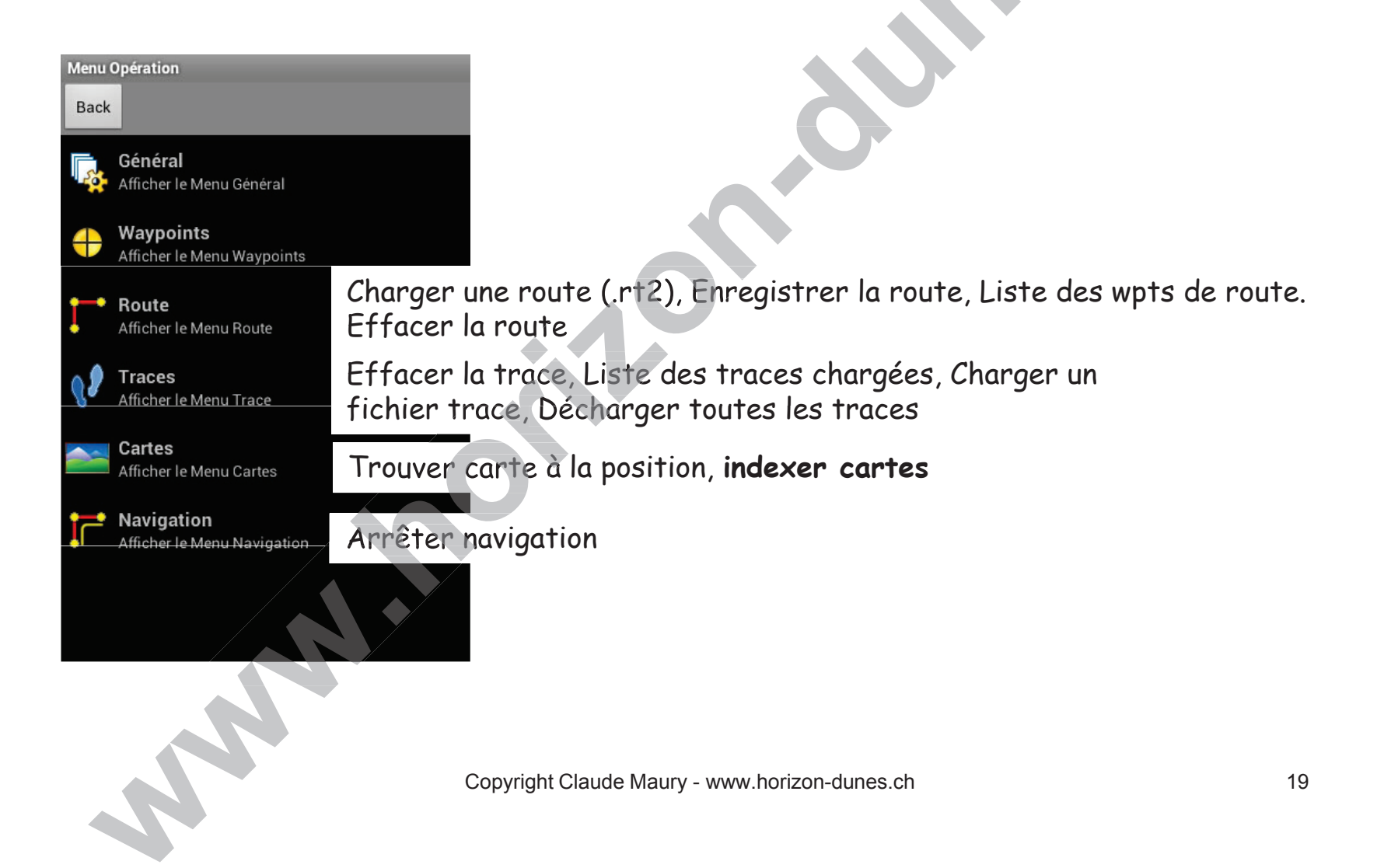

# **Etablir une route**

- Une route est un ensemble de waypoints déterminant un parcours
- La route est généralement tracée à l'avance sur la carte, puis suivie en navigation au moyen de la lecture du compas et des indications de cap suivi et à corriger selon les écarts observés.
- Il est possible de tracer une route directement sur la carte de son GPS et de l'activer pour la navigation. Il faut au préalable désactiver le bouton « Traçage de GPS » afin de pouvoir déplacer la carte, puis utilisez les boutons « Create » et « Show » pour démarrer la création de la route
- Le fichier résultant avec l'extension .rt2 enregistré dans le répertoire OziExplorer\Data
- La route peut être tracée au préalable sur un logiciel PC. Le fichier résultant se sauvegarde dans un dossier du PC généralement en format .rte, .gpx ou .kml, puis est transféré dans la tablette reliée au PC par son câble USB.
  - Selon le logiciel utilisé, le fichier à transférer du PC vers le GPS devra être converti dans le format requis par le GPS android. Ex: nom\_de\_la\_route.rt2
  - Logiciel LOG converter de www.benichou-software.com

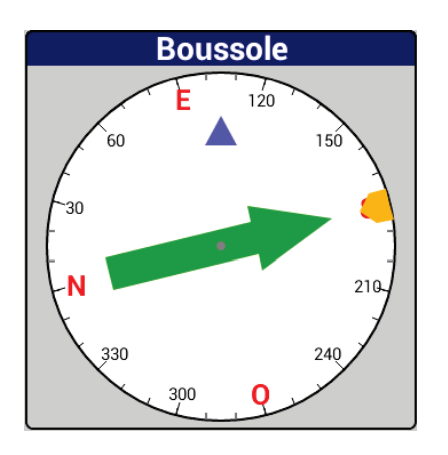

### Lecture du compas

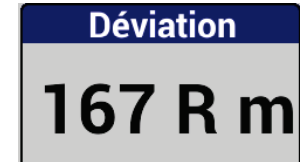

сар 105 tr

le triangle bleu indique le cap suivi (TRK- track)

Déviation (XTE – Cross Track Error - Ecart de route ) **R** = à droite (Right) **L** = à gauche (Left) et **m** = distance en mètres ou **k** pour kilomètres

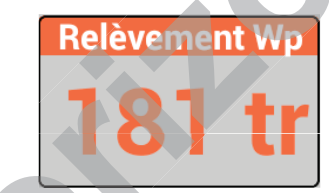

le triangle jaune et la flèche verte indique le cap à suivre (BRG – Bearing) en ligne droite pour atteindre le wpt relevé

l'abréviation **tr** ( true = vrai) signifie le cap vrai par rapport au Nord géographique au lieu du Nord magnétique.

Copyright Claude Maury - www.horizon-dunes.ch

Cap Sud 180°

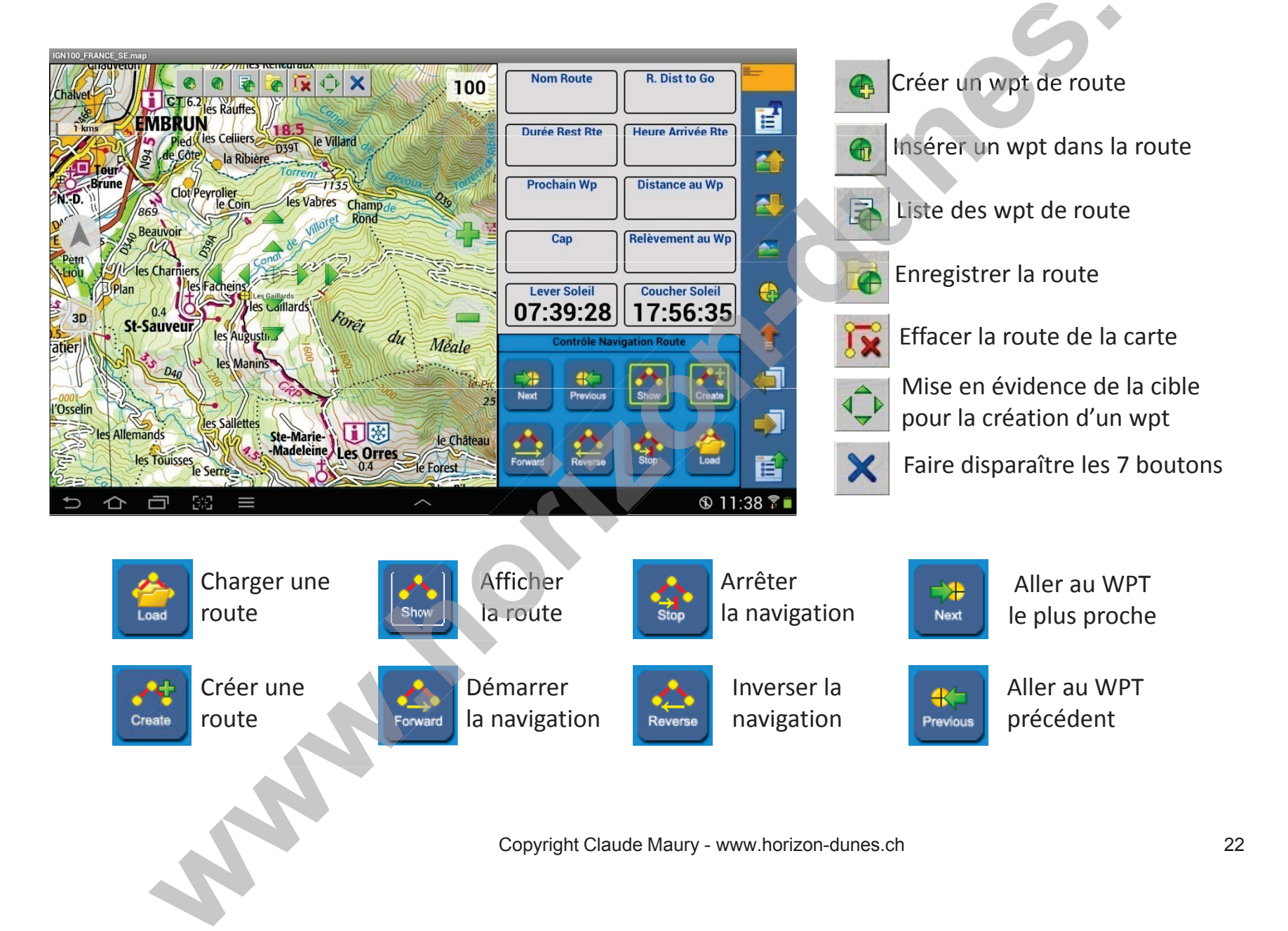

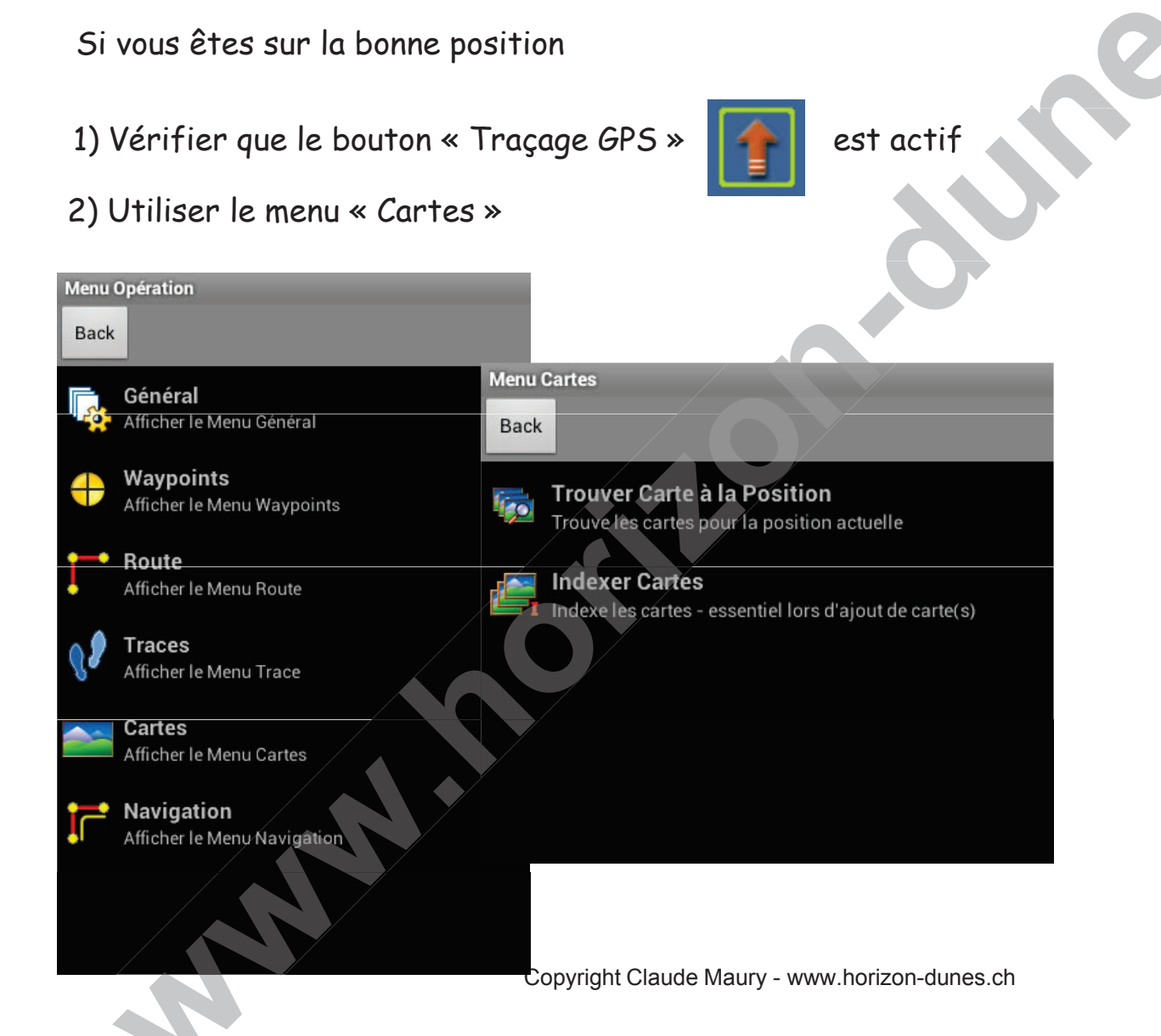

Si on n'est pas sur la zone de départ, il faut situer le point de départ sur la bonne carte :

sur OFF

1) Mettre le bouton « Traçage GPS »

2) A partir du menu Opération, sélectionner un waypoint de départ

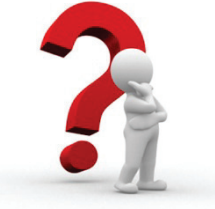

Déterminer un waypoint

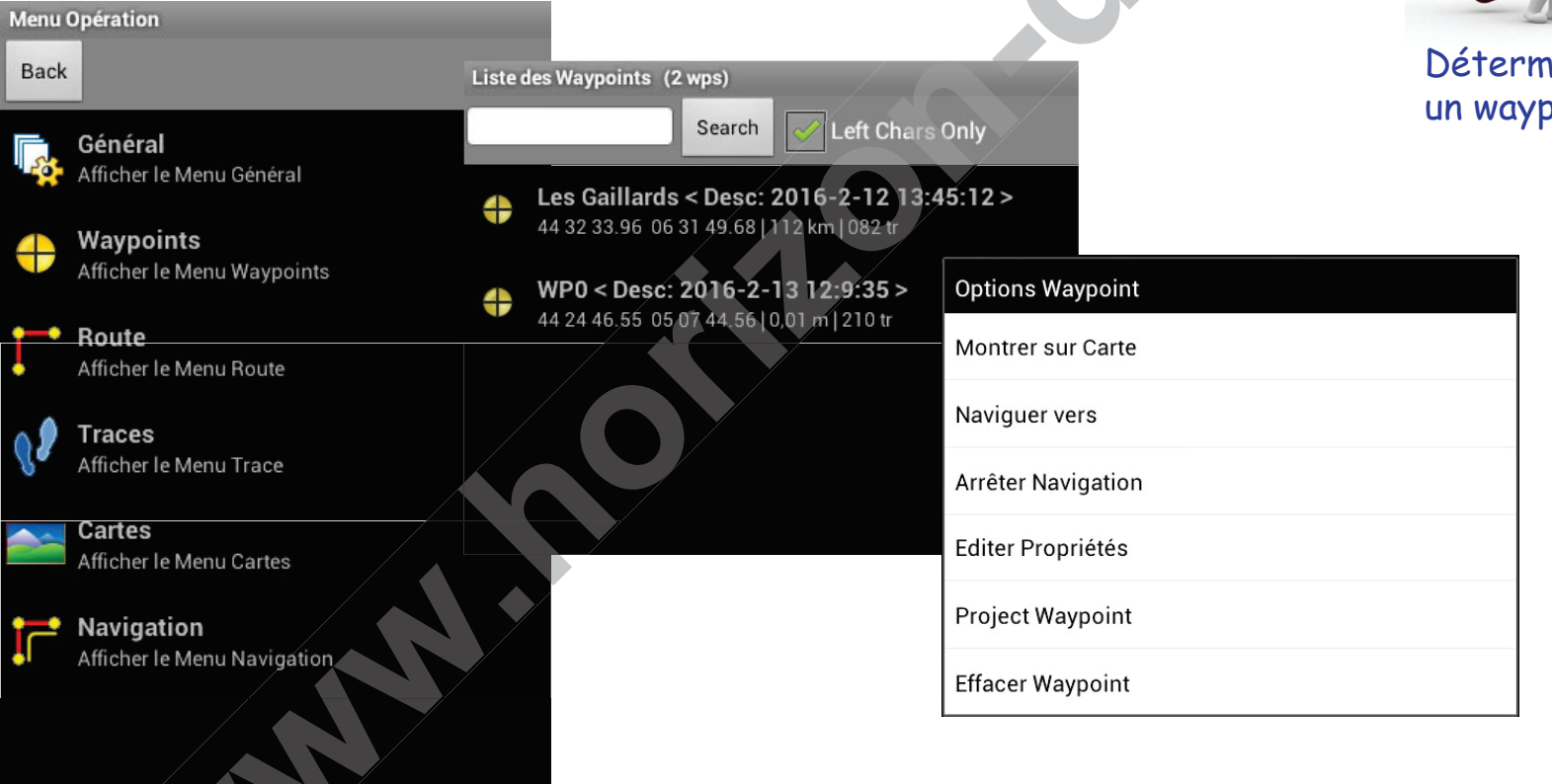

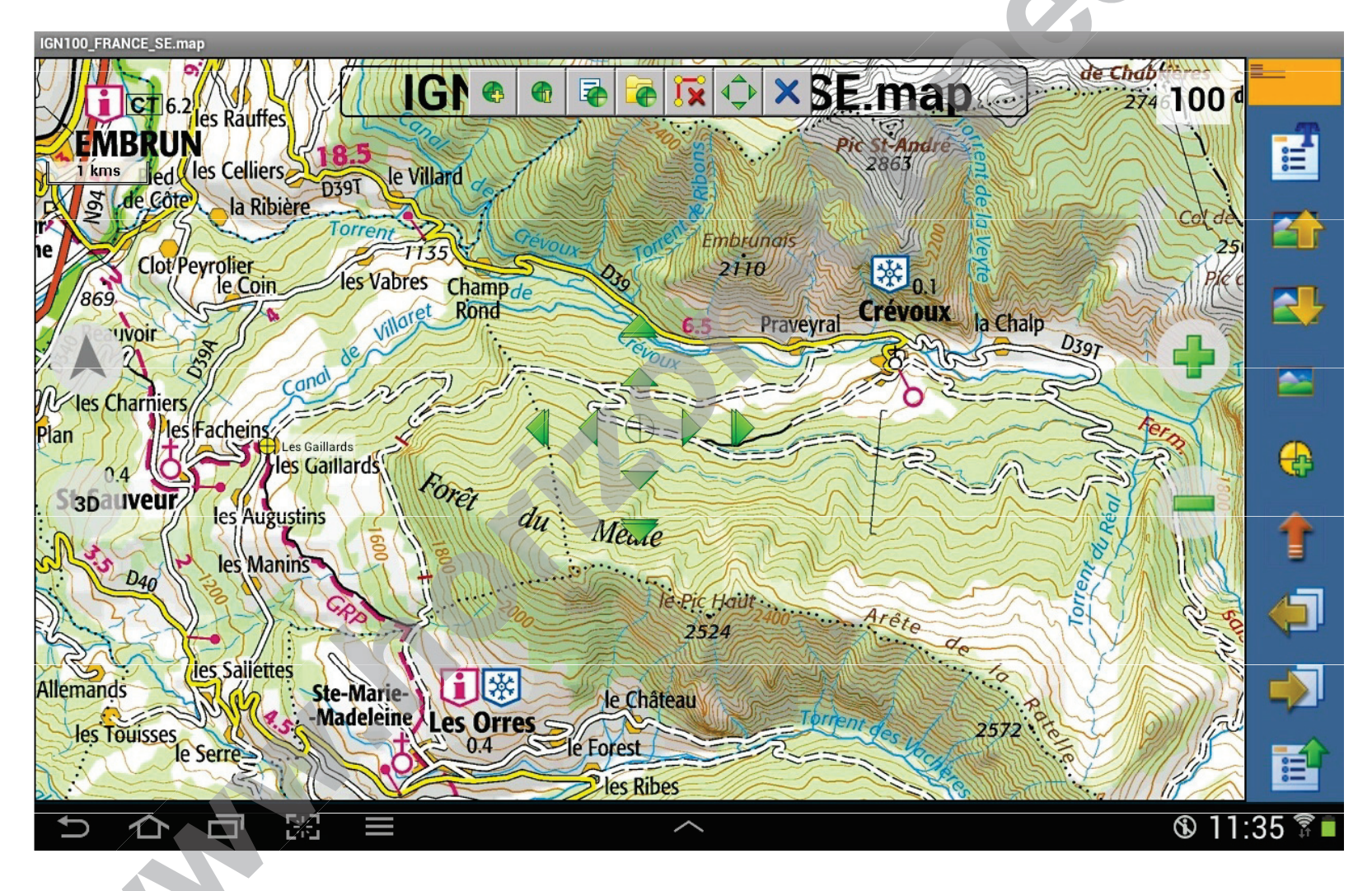

Copyright Claude Maury - www.horizon-dunes.ch

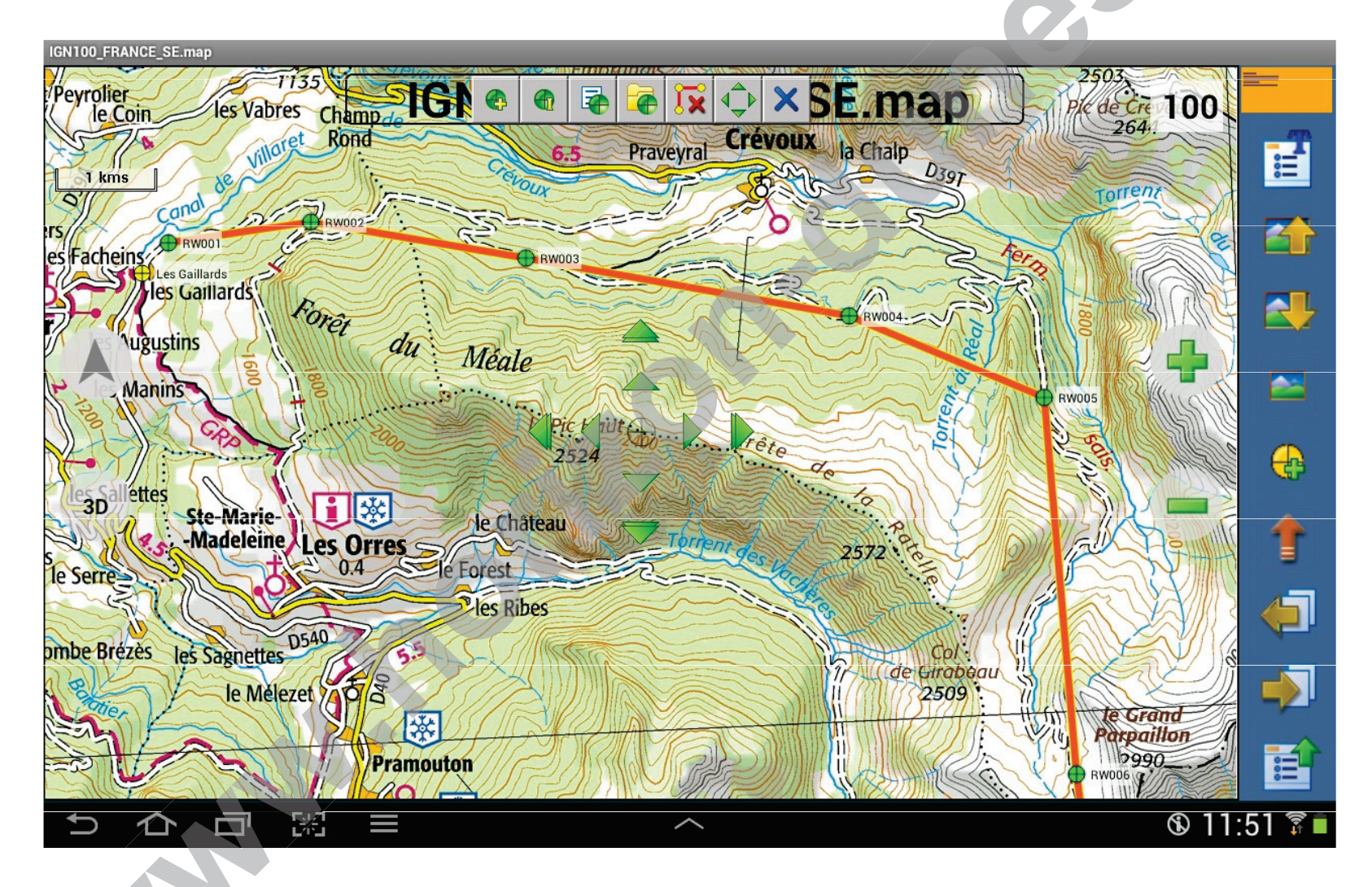

Copyright Claude Maury - www.horizon-dunes.ch

# Traces (Track Log)

- Le menu Traces permet d'enregistrer un certain nombre de points sur votre parcours (valeurs temporelles ou valeurs de distance) représentants la trace du parcours
- La trace complète du jour est enregistrée dans le répertoire Tablet\OziExplorer\Data\Tracklogs lorsqu'Ozi Android est quitté (Menu -> Quitter). Le nom de fichier sera en format .plt
  - ex: TrackLog 2015-09-26 daily.plt
- **Recommandation :** Sauvegardez chaque traces d'un raid dans un dossier Ozi du PC . Renommez chaque fichier traces avec un nom significatif
  - ex: 2015-09-26 Mhamid Foum Zguid.plt
- Le fichier trace .plt peut être converti en fichier trace .kml pour être visualisé sur Google Earth ou en fichier .gpx pour être chargé sur un GPS d'une autre marque
  - Logiciel LOG converter de www.benichou-software.com

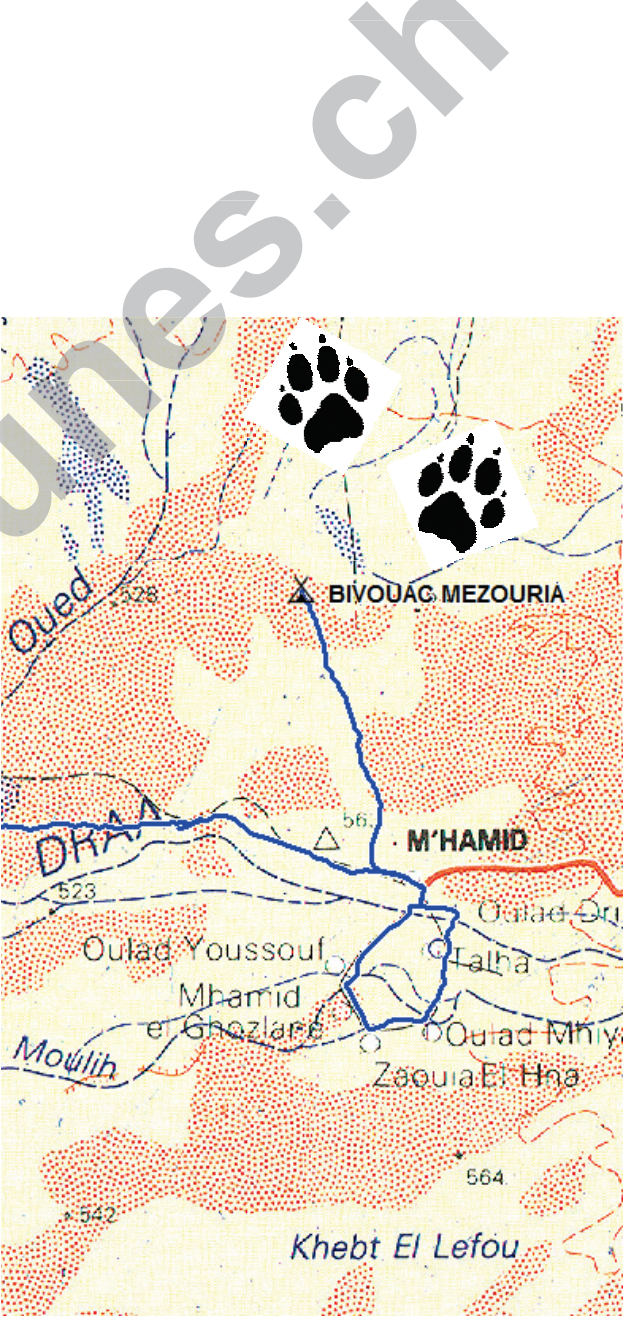

# **Charger et afficher un fichier trace**

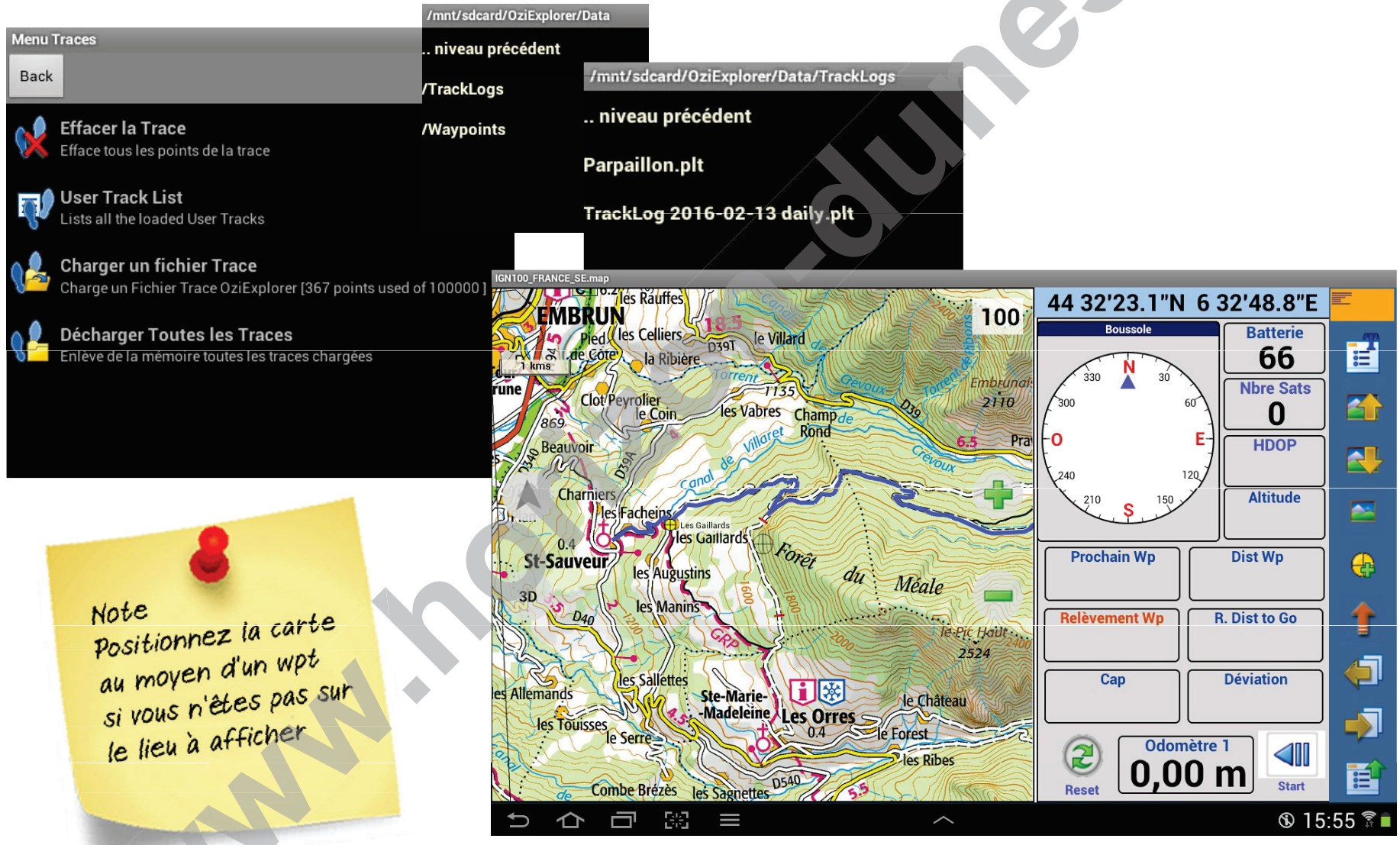

Copyright Claude Maury - www.horizon-dunes.ch

G

# Les formats et conversions de fichiers

- Fichiers cartes = nom\_de\_la\_carte.ofzx2 ou .ozfx3
- Fichiers routes = nom\_de\_la\_route.rt2
- Fichiers tracés = nom\_du\_tracé.plt
- Fichiers waypoints = nom\_du\_groupe\_de\_waypoints.wpt

**Conversions** : (Note: la plupart des fichiers à télécharger sont en format GPX ou KML)

- Le programme « Img2Ozf » disponible avec Ozi Android convertit les 2 fichiers carte : .jpg pour la carte et .map pour la calibration
- Utilisez le programme gratuit « ITN Converter » http://www.benichousoftware.com pour convertir des routes en format .rt2
- Utilisez Ozi Explorer pour convertir les fichiers traces en format .plt :
  - Sélectionnez les menus :  $\Rightarrow$  Fichier  $\Rightarrow$  Ouvrir un fichier  $\Rightarrow$  Importer fichier GPX
- Utilisez Ozi Explorer pour importer les fichiers .wpt

# Importer des wpts

- Les waypoints sont gérés dans le répertoire de la tablette OziExplorer\Data\Waypoints
- Ils ont l'extension .wpt
- Des waypoints en format .gpx peuvent être importés
- Les waypoints et les jeux de waypoints (*waypoints rassemblés par sujet ou par région*) *importés* sont regroupés dans un fichier binaire nommé **waypoints.wba**
- Les menus « Liste des waypoints » et « Liste des jeux de Waypoints » permettent de les détailler

#### Importation de waypoints

- 1) Regroupez les waypoints à importer en un fichier .wpt et copiez ce fichier dans le répertoire OziExplorer\Data\Waypoints
- 2) Allez dans le menu Menu Principal->Opération->Waypoints->importer des waypoints
- 3) Sélectionnez le répertoire /Waypoints
- 4) Sélectionnez le jeu de waypoints à importer
- 5) Le message « Waypoints importé » s'affiche à la fin de l'import

# **Exporter des wpts**

- Les waypoints exportés ont l'extension .wpt
- L'ensemble des waypoints enregistrés dans les fichier waypoints.wba sont exportés en un seul fichier dans le répertoire OziExplorer\Data\Waypoints

#### **Exportation de waypoints**

- 1) Allez dans le menu Menu Principal->Opération->Waypoints->Exporter des waypoints
- 2) Le nom de fichier « wp aaaa-mm-jj hh-mm-ss.wpt » (ex: wp 2015-09-26 19-02-17.wpt) est proposé, vous pouvez le modifier à votre convenance sauf l'extension .wpt
- 3) Cliquez sur le bouton « Exporter »
- Le fichier exporté est disponible dans le répertoire OziExplorer\Data\Waypoints de la tablette. Il peut être « copié/collé » dans un répertoire de votre PC

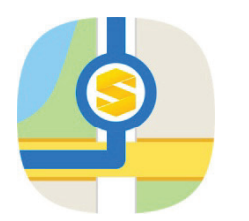

# Scout – un GPS routier gratuit

- Excellent complément à Ozi android pour les liaisons routières et les fins d'étapes vers un hébergement
- Fonctionne sur tablette et/ou smartphone android
- Gratuit (sans publicité) sur Google Store avec une carte à choix
- Pour env. 9.- EUR, toutes les cartes *OpenStreetMap* du monde disponibles téléchargeables à la demande. Mise à jour gratuite des cartes
- Fonctionne sans connexion internet, utilise le GPS de la tablette ou du smartphone
- Guidage vocal ou sur carte plate montrant la progression du véhicule
- Option Real-Time Premium Traffic (RPT) pour une navigation avec information sur le trafic et les zones de danger
- Permet d'indiquer des adresses en coordonnées sexagésimales (DMS)

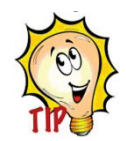

Enregistrez au préalable vos adresses ou coordonnées des points de chute de vos étapes (hébergements, campings, restos, etc.), cela facilite la navigation sur le terrain

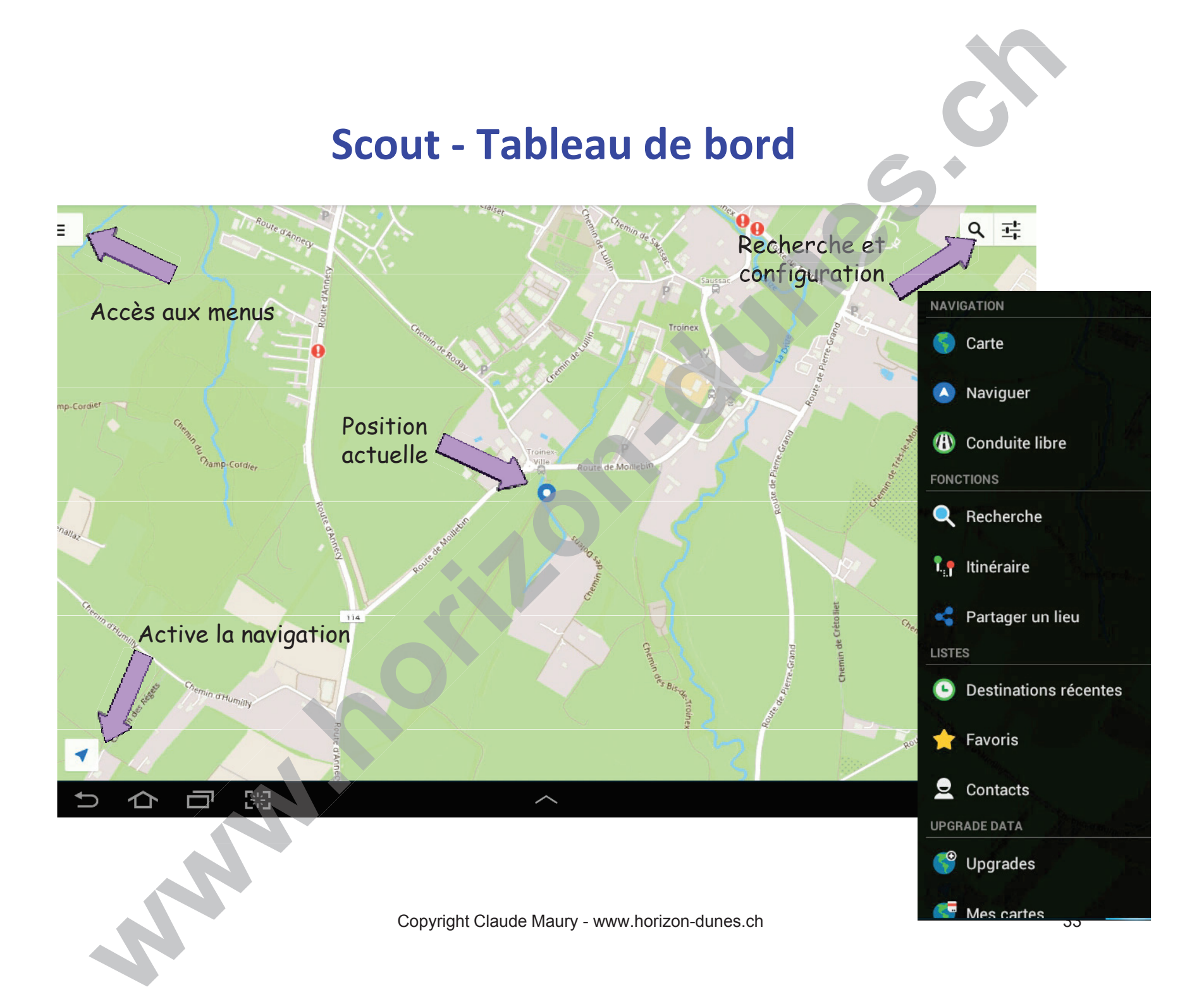

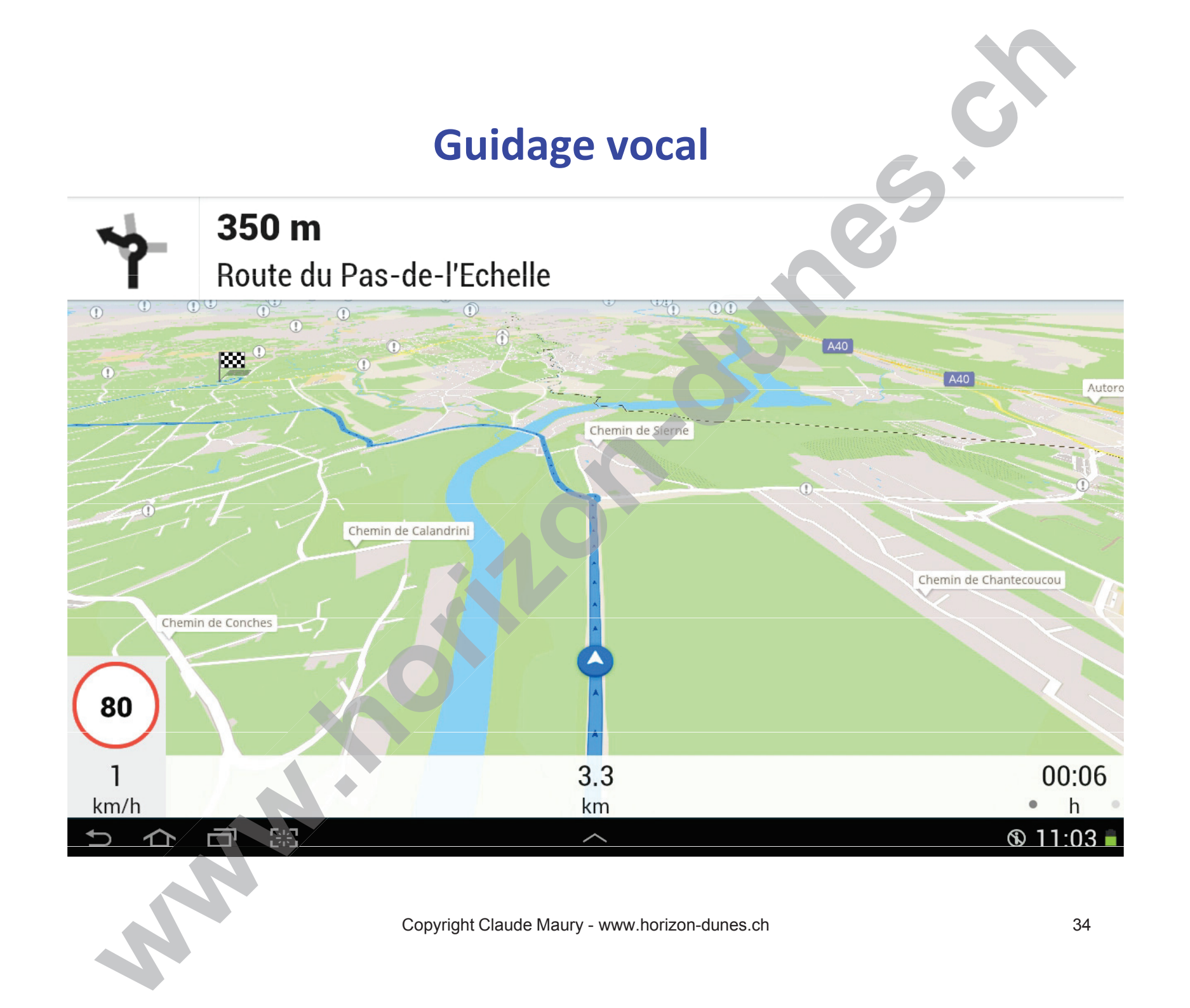

# **Affichage dangers et radars**

5

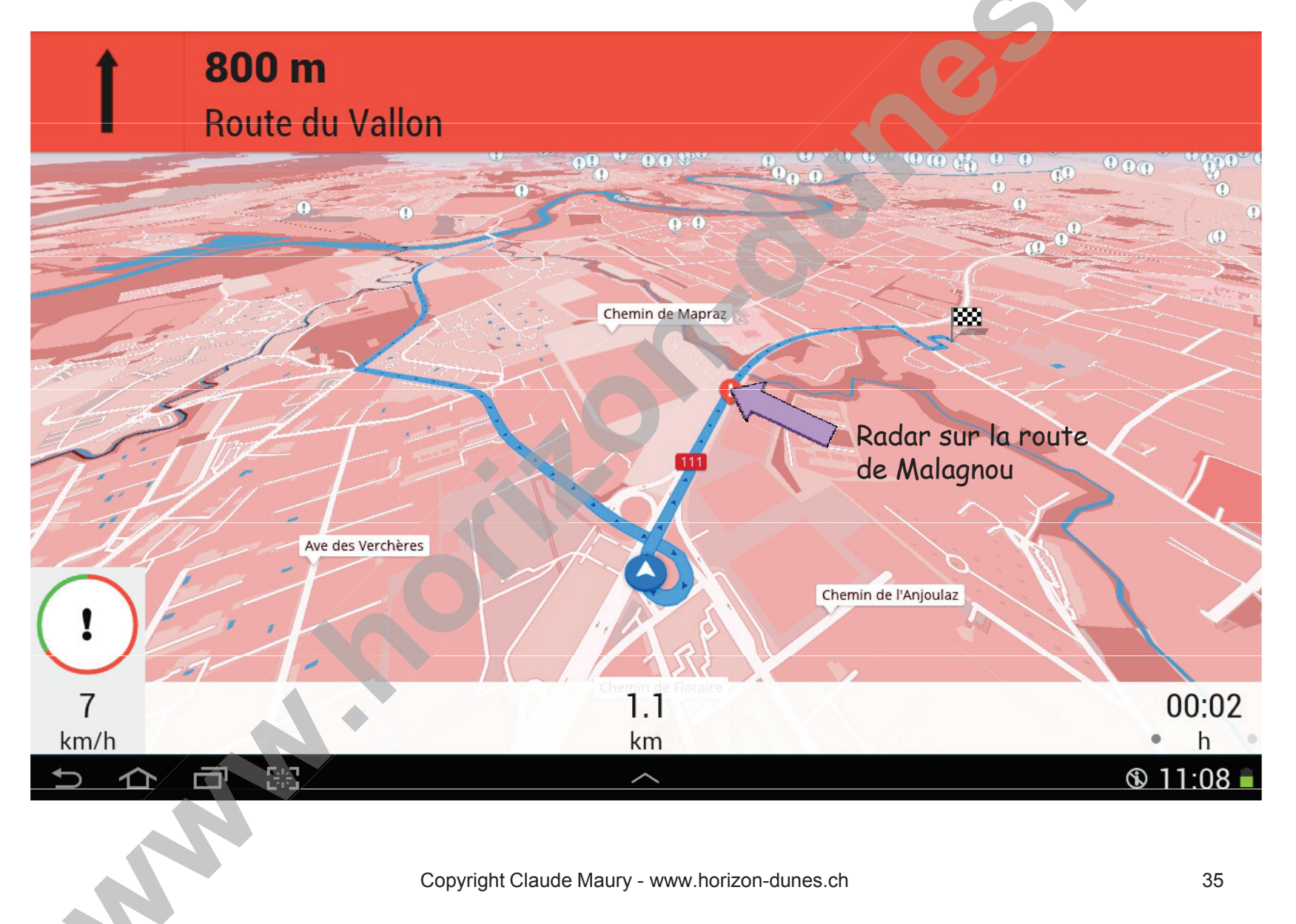

# Se rappeler que:

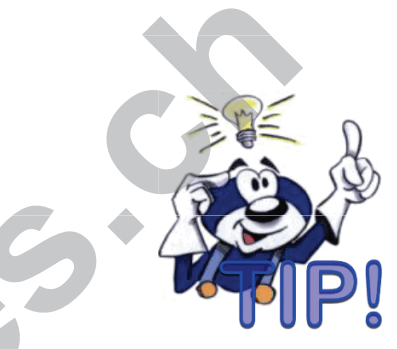

- Créez dans votre tablette un répertoire « Documentation » et enregistrez tous vos guide utilisateurs tels que appareil photo, VHF, GPS, Tripmaster, véhicule, etc.. Ce sera moins lourd que d'emporter tous ces manuels
- Bien connaître les techniques de lecture de carte et de navigation à la boussole est une aide pour utiliser un GPS cartographique
- Ne pas oublier d'adapter le Datum de la carte utilisée (selon le modèle de GPS)
- Par très mauvais temps ou dans une forêt dense, le signal GPS peut être perdu (Poor GPS Coverage)
- Un GPS peut tomber en panne, il vaut mieux avoir toujours une boussole et une carte avec soi (ou un 2<sup>ème</sup> GPS Ozi Android sur la tablette de son épouse)
- Une règle graduée en mm, un rapporteur d'angle, une équerre à 90°, une calculette, gomme et crayon sont nécessaires pour reporter les points sur les cartes

# **Merci pour votre attention**

Copyright Claude Maury - www.horizon-dunes.ch

Thatsallc